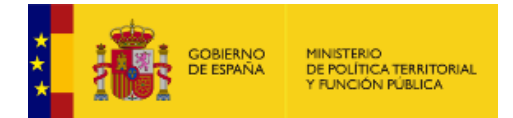

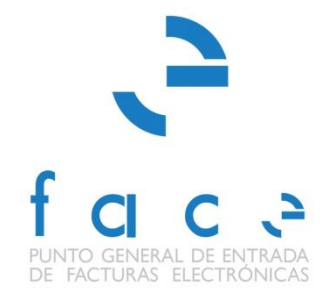

# FACe

Punto General de Entrada de Facturas Electrónicas de la Administración General del Estado

# Manual de Usuario

Versión 3.5 Fecha de revisión 23/01/2019 Realizado por Equipo FACe

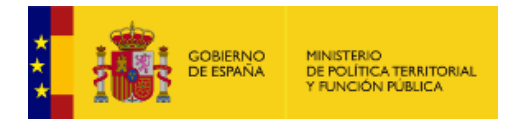

# HISTÓRICO DE VERSIONES

| Versión | Fecha      | Revisado por | Descripción                                                                                                    |
|---------|------------|--------------|----------------------------------------------------------------------------------------------------|
| 3.4     | 10/08/2018 | Equipo QA    | <ul> <li>Actualización del logo conforme al nuevo nombre del ministerio.</li> <li>Actualización funcionalidad 2.2 Remitir una factura.</li> <li>Actualización funcionalidad 5. Buscador de Puntos.</li> </ul>                                                                                                    |
| 3.5     | 23/01/2019 | Equipo QA    | Se añade la funcionalidad referente a Cesionario y<br>Factura Europea. Se modifica el apartado 2.3 Consultar<br>facturas.<br>Se añaden pies de foto a todas las imágenes del<br>documento.<br>FUNCIONALIDAD PARA FACTURA EUROPEA SE<br>ENCUENTRA EN EL ENTORNO DE SE.<br>FUNCIONALIDAD PARA CESIONARIO SE<br>ENCUENTRA EN EL ENTORNO DE SE. |

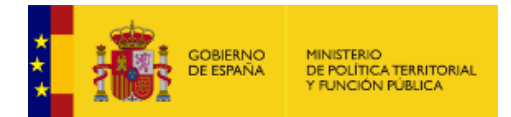

# ÍNDICE

| 1. | Intro    | ducción                                                                   | 5          |
|----|----------|---------------------------------------------------------------------------|------------|
|    | 1.1.     | Portal FACe                                                               | 5          |
|    | 1.2.     | Pantalla de Inicio                                                        | 6          |
|    | 1.3.     | Área de Usuario                                                           | 8          |
| 2. | FACT     | URAS                                                                      | . 10       |
|    | 2.1.     | Validador y visualizador de facturas                                      | . 10       |
|    | 2.2.     | Remitir una factura                                                       | . 12       |
|    | 221      | Identificación con Cl@ve                                                  | 13         |
|    | 222      | Identificación con Firma Electrónica                                      | 15         |
|    | 2.2.2.   | Identificación con Certificado Electrónico                                | 16         |
|    | 2.2.3.   | Formulario Remitir Factura                                                | . 10       |
|    | 2.2.4.   | Resumen de una factura                                                    | . 18       |
|    | 2.3.     | Consultar facturas                                                        | . 21       |
|    | 2.3.1.   | Consulta de facturas                                                      | . 22       |
|    | 2.3.2.   | Consulta de facturas como Representante Legal                             | . 26       |
|    | 2.3.3.   | Consultar facturas sin identificación                                     | . 28       |
|    | 2.3.4.   | Detalle de factura                                                        | . 29       |
|    | 2.4.     | Verificar CSV Justificante                                                | . 30       |
| 3. | DIRE     |                                                                           | . 32       |
|    | 31       | Buscador por DIR3                                                         | 32         |
|    | 311      | Mana de Adhesiones                                                        | 34         |
|    | 3.1.2.   | Detalle del Directorio                                                    | . 36       |
|    | 32       | Buscador por NIF                                                          | 37         |
|    | 3.2.1.   | Detalle del Directorio                                                    | . 38       |
| 4. | INTEG    | GRADORES                                                                  | . 39       |
|    | 41       | Gestión de Certificados                                                   | 29         |
|    | <u> </u> | Alta Nuevo Proveedor                                                      | . 55<br>A1 |
|    | 4.1.2    | Gestión de Proveedores                                                    | . 43       |
|    | 4.2.     | Empresas de Servicios de Facturación Electrónica                          | . 48       |
| 5. | BUSC     | ADOR DE PUNTOS                                                            | . 49       |
|    | 5.1.     | Buscador de Puntos Generales de Facturas de las Administraciones Públicas | . 49       |
| c  |          |                                                                           | 52         |
| υ. | AINEX    |                                                                           | . 52       |
|    | 0.1.     |                                                                           | . 52       |
|    | 6.2.     | Configuración Excel                                                       | . 53       |
|    | 6.3.     | Esta conexión no está verificada                                          | . 55       |
|    | 6.4.     | Problemas del miniapplet de Autofirma con Chrome                          | . 57       |

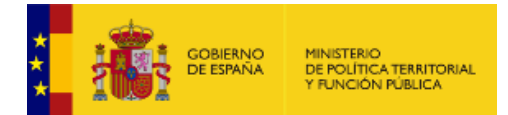

## ÍNDICE DE TABLAS E ILUSTRACIONES

| Ilustración 1. Pantalla de inicio                                                         | 6  |
|-------------------------------------------------------------------------------------------|----|
| Ilustración 2. Portal tras el logado                                                      | 8  |
| Ilustración 3. Área de usuario                                                            | 8  |
| Ilustración 4. Validador y visualizador de facturas                                       | 10 |
| Ilustración 5. Remitir factura                                                            | 12 |
| Ilustración 6. Identificación con cl@ve                                                   | 13 |
| Ilustración 7. Selección de certificado                                                   | 15 |
| Ilustración 8. Remitir factura                                                            | 16 |
| Ilustración 9. Resumen factura                                                            | 18 |
| Ilustración 10. Firma de facturas remitidas a AAPP no adheridas                           | 20 |
| Ilustración 11. Acceso a la consulta de facturas                                          | 21 |
| Ilustración 12. Consulta de facturas                                                      | 22 |
| Ilustración 13. Portal FACe tras identificación                                           | 26 |
| Ilustración 14. Consulta factura                                                          | 26 |
| Ilustración 15. Información de la factura                                                 | 27 |
| Ilustración 16. Consulta de factura sin identificación                                    | 28 |
| Ilustración 17. Detalle factura                                                           | 29 |
| Ilustración 18. Verificar CSV justificante                                                | 30 |
| Ilustración 19. Buscador por DIR3                                                         | 32 |
| Ilustración 20. Mapa de adhesiones                                                        | 34 |
| Ilustración 22. Directorio de organismos                                                  | 36 |
| Ilustración 22. Directorio de relaciones, búsquedas por NIF                               | 37 |
| Ilustración 23. Directorio de organismos                                                  | 38 |
| Ilustración 24. Integración por WS sin logarse                                            | 39 |
| Ilustración 25. Integración por WS tras logarse                                           | 40 |
| Ilustración 26. Alta nuevo proveedor                                                      | 41 |
| Ilustración 27. Gestión proveedores                                                       | 43 |
| Ilustración 28. Empresas de Servicio de Facturación                                       | 48 |
| Ilustración 29. Formulario para solicitar alta en el listado de ESF                       | 49 |
| Ilustración 30. Buscador de Puntos Generales de Facturas de las Administraciones Públicas | 51 |
| Ilustración 31. Detalle del Punto                                                         | 51 |
| Ilustración 32. Importar datos a Excel                                                    | 53 |
| Ilustración 33. Seleccionar delimitador                                                   | 53 |
| Ilustración 35. Seleccionar tabulador                                                     | 54 |
| Ilustración 35. Seleccionar formato de datos                                              | 54 |
| Ilustración 36. Datos en Excel                                                            | 55 |
| Ilustración 37. Alerta de seguridad                                                       | 56 |
| Ilustración 38. Añadir excepción                                                          | 57 |
| Ilustración 39. Error autofirma                                                           | 58 |
| Ilustración 40. Acceso a afirma                                                           | 58 |
| Ilustración 41. Selección de certificado                                                  | 59 |
|                                                                                           |    |

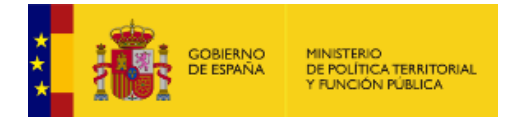

## 1. Introducción

### 1.1. Portal FACe

FACe es el Punto General de Entrada de Facturas de la Administración General del Estado y a través de este Portal se podrá presentar y consultar el estado de las facturas electrónicas dirigidas a miles de Administraciones Públicas adheridas al sistema. Este documento presenta las funcionalidades del sistema FACe para los proveedores de bienes y servicios de las Administraciones Públicas que desean presentar facturas electrónicas.

El sistema remite la factura electrónica al órgano destinatario, simplificando a los proveedores el envío de las mismas, al centralizar en un único punto miles de unidades de distintas AAPP y unificar el formato de factura electrónica.

La URL de FACe es <u>https://face.gob.es</u>. Los requisitos del sistema para su correcto funcionamiento son:

- Internet Explorer 9 o superior.
- Firefox 25 o superior
- Chrome **30** o superior (cliente de firma no soportado a partir de la versión **45**).
- Opera 9 o superior.
- Safari **12** o superior.
- Es necesario tener habilitado JavaScript para la navegación en el portal.
- Se recomienda tener instalada la última versión de **Java** para las funcionalidades con firma electrónica.

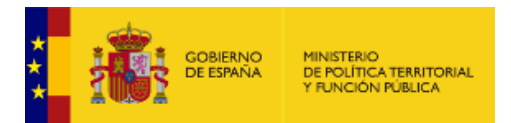

## 1.2. Pantalla de Inicio

La pantalla de inicio del Portal FACe ofrece de forma muy visual las principales funcionalidades:

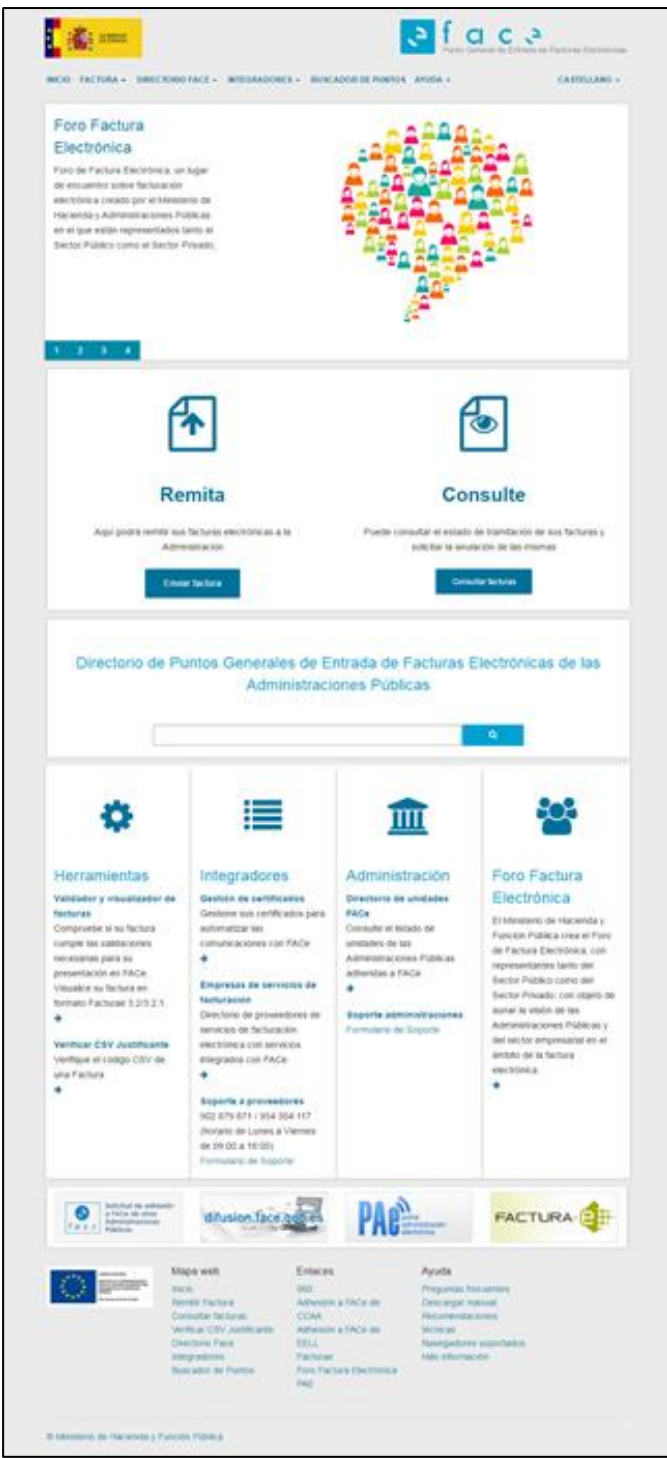

Ilustración 1. Pantalla de inicio

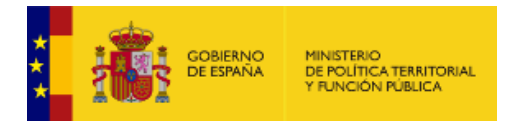

Además, en la parte superior de la pantalla estará siempre presente el menú en la navegación por el portal. A continuación, se detallará en cada capítulo las opciones que se pueden encontrar en cada menú.

El menú de FACe se divide en:

| FACTURA -          | Desde esta sección se gestionará todo lo relativo a las facturas, que se explicará detalladamente en el capítulo 2.                                 |
|--------------------|----------------------------------------------------------------------------------------------------|
| DIRECTORIO FACE -  | Desde esta sección se gestionará todo lo relativo al Directorio FACe, que se explicará detalladamente en el capítulo 3.                             |
| INTEGRADORES -     | Desde esta sección se gestionará todo lo relativo a los integradores y proveedores, que se explicará detalladamente en el capítulo 4.               |
| BUSCADOR DE PUNTOS | Desde esta sección se gestionará todo lo relativo a los puntos generales de entradas de facturas, que se explicará detalladamente en el capítulo 5. |
| AYUDA -            | En esta sección encontrará toda la ayuda que FACe pone a su disposición para la resolución de posibles problemas.                                   |
| CASTELLANO -       | FACe está disponible en varios idiomas.                                                                                                    |

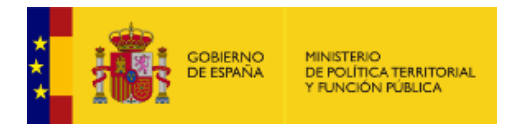

## 1.3. Área de Usuario

Una vez logueado, por cualquiera de los medios ofrecidos en el Portal, aparecerá, en la parte superior derecha de la pantalla, un área de usuario, donde se podrán modificar ciertos datos y seleccionar diferentes opciones de notificación:

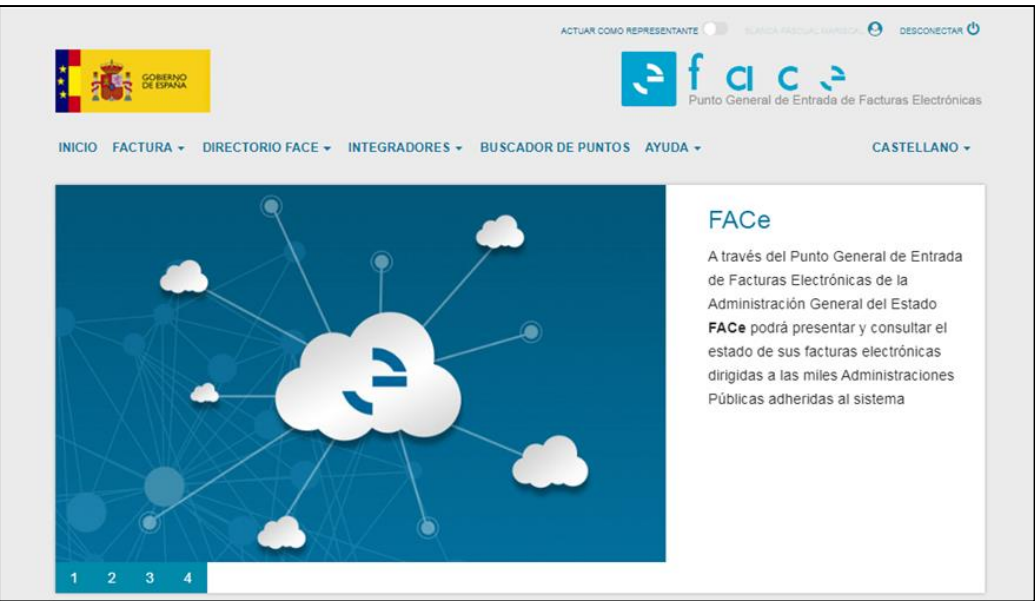

Ilustración 2. Portal tras el logado

Al pulsar sobre el nombre del certificado que se ha logueado se desplegará la siguiente pantalla:

| Datos personales                       | Configuración de notificaciones |
|----------------------------------------|---------------------------------|
| Nombre                                 | Entrega de factura              |
| BLANCA                                 | Cambio de estado de factura     |
| Primer apellido                        | Cambio de estado de anulación   |
|                                        |                                 |
| Segundo apellido                       |                                 |
| MARISCAL                               |                                 |
| Correo Electrónico                     |                                 |
| blanca.pascual@externos.seap.minhap.es |                                 |

Ilustración 3. Área de usuario

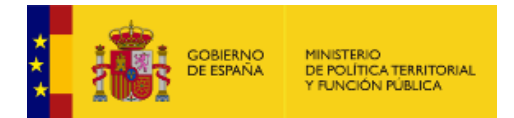

Los campos que se pueden editar son:

| Datos perse                      | onales: | Se podrán editar el nombre, los apellidos y el correo electrónico con el<br>que se quiere figurar en el Portal FACe. Los datos son recogidos del<br>certificado electrónico con el que se ha logueado.                                                                                                    |
|----------------------------------|---------|----------------------------------------------------------------------------------------------------|
| Configuración de notificaciones: |         | Los usuarios podrán seleccionar que tipo de notificaciones desean<br>recibir vía correo electrónico en su actuación con FACe. Por defecto<br>FACe comunica a los proveedores la remisión de una factura, los<br>cambios de estado en la evolución de las facturas y la evolución de las<br>solicitudes de anulación de facturas.<br>Ahora se podrá seleccionar qué tipo de correos se desean recibir. |

Las acciones que se pueden realizar son:

| Confirmar | Pulsando este botón se guardarán los datos editados. |
|-----------|------------------------------------------------------|
|           |                                                      |

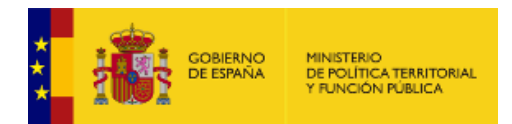

## 2. FACTURAS

## 2.1. Validador y visualizador de facturas

A esta pantalla se accede desde el menú principal "Factura – Validar y Visualizar Facturas". El usuario tiene aquí una herramienta que le permite comprobar si su factura cumple todos los requisitos antes de remitirla a la Administración.

| COMMAND                                              |                                                       | eral de Entrada de Facturas Electrónicas |
|------------------------------------------------------|-------------------------------------------------------|------------------------------------------|
| INICIO FACTURA - DIRECTORIO FAC                      | E • INTEGRADORES • BUSCADOR DE PUNTOS AYUDA •         | CASTELLANO -                             |
|                                                      |                                                       |                                          |
| Validador y visua<br>valide sus facturas antes de en | Ilizador de facturas                                  |                                          |
|                                                      |                                                       |                                          |
|                                                      |                                                       |                                          |
|                                                      | 🔔 Suba y Valide su Factura                            |                                          |
|                                                      |                                                       |                                          |
| Opci                                                 | ones a validar:                                       |                                          |
|                                                      | Formato Facturae                                      |                                          |
|                                                      | Firma de la factura                                   |                                          |
|                                                      | Comprobar si la factura ha sido ya presentada en FACe |                                          |
|                                                      |                                                       |                                          |
|                                                      | No soy un robot                                       |                                          |
|                                                      | Validar fäctura                                       |                                          |

Ilustración 4. Validador y visualizador de facturas

Las acciones que se pueden llevar a cabo son:

| 2 Suba y Valide su Factura | Pulsando este botón se abre una ventana del ordenador para seleccionar<br>la factura que se quiere validar.<br>Una vez seleccionada la factura aparecerá en la pantalla junto con el<br>botón <b>XEminar</b> por si se quiere deshacer la selección.                            |
|----------------------------|----------------------------------------------------------------------------------------------------|
| Opciones a validar:        | <ul> <li>El sistema propone varias opciones de validación. Se pueden elegir cuantas se deseen, pero como mínimo una. Las opciones son:</li> <li>Formato Facturae. También valida el formato europeo.</li> <li>Firma de la factura.</li> <li>Centros administrativos.</li> </ul> |

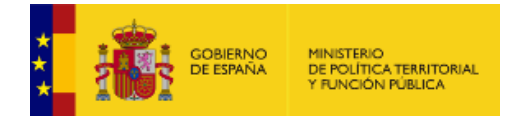

|                 | <ul> <li>Comprobar si la factura ha sido ya presentada en FACe.</li> </ul>                                                                                                    |
|-----------------|----------------------------------------------------------------------------------------------------|
| Captcha:        | Para demostrar al sistema que no es un robot de búsqueda automática deberá activar el check "No soy un robot".                                                                                                    |
| Validar factura | <ul><li>Pulsando este botón el sistema realizará las comprobaciones oportunas con las opciones seleccionadas y devolverá un mensaje con el resultado de la validación.</li><li>Si la factura tuviera errores el sistema devolverá un mensaje de error especificando cuál/cuales son.</li></ul> |

Si la validación de la factura es correcta aparecerán en la pantalla estos dos botones:

| Descargar Factura  | Pulsando este botón el sistema procederá automáticamente a la descarga de la factura validada en formato .pdf. |
|--------------------|----------------------------------------------------------------------------------------------------|
| Visualizar Factura | Pulsando este botón se abrirá la factura validada en una nueva pestaña del navegador.                          |

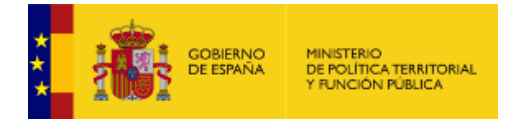

### 2.2. Remitir una factura

El usuario podrá remitir facturas electrónicas a la Administración Pública que desee pulsando el botón Enviar factura de la pantalla de Inicio o desde el menú principal "Factura – Remitir Factura". El sistema FACe permite la presentación de facturas electrónicas dirigidas a cualquier Administración Pública adherida y a todas aquellas que no tengan ningún punto de entrada.

Aunque se admiten tres versiones de Facturae (3.2, 3.2.1 y 3.2.2) es la última, la versión 3.2.2, la única válida para informar de los datos de cesión de crédito en el FactoryAssignmentData. Los datos serán verificados por el Organismo a la que va remitida la factura y decidirá si acepta o rechaza dicha cesión de crédito. Dicha información se puede ver en el detalle de facturas de la Consulta de Facturas.

También se admiten los siguientes formatos de factura europea: UBL 2.1 y CII (Cross Industry Invoice). Más información sobre factura europea en: <a href="https://ec.europa.eu/cefdigital/wiki/display/CEFDIGITAL/eInvoicing">https://ec.europa.eu/cefdigital/wiki/display/CEFDIGITAL/eInvoicing</a>. La principal diferencia entre el formato español (Facturae) y el formato europero (UBL o CII) es que dicho formato europeo no tiene que ir firmado con un certificado electrónico válido.

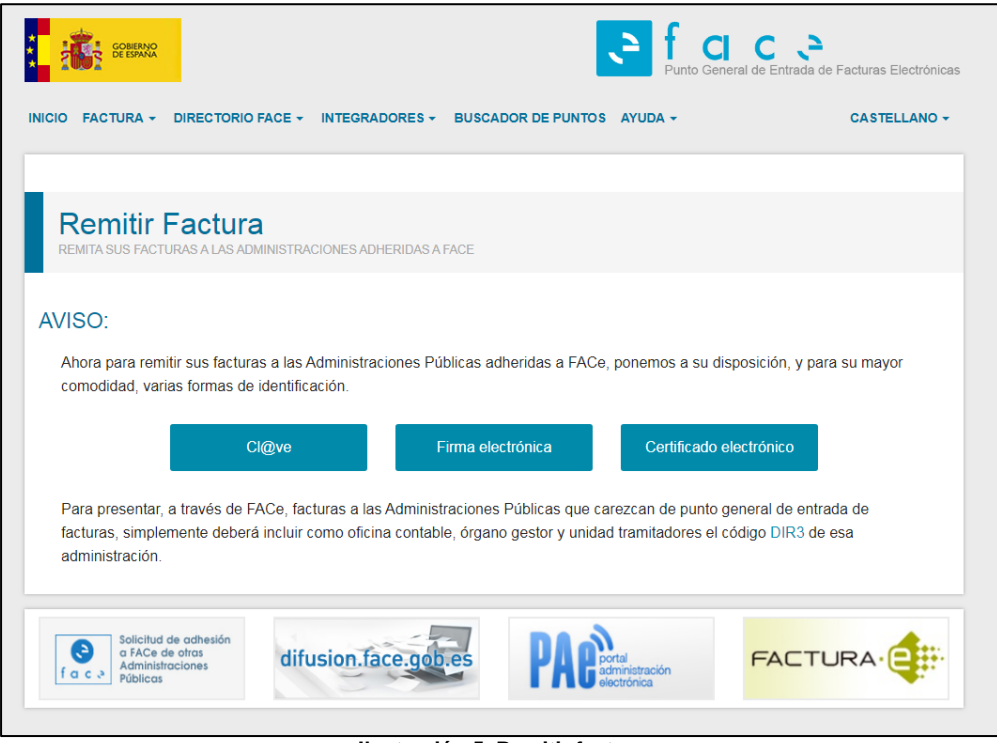

Ilustración 5. Remitir factura

Para poder iniciar el proceso podrá identificarse de tres maneras distintas: a través de Cl@ve, de Firma electrónica o del certificado electrónico. Cl@ve le proporciona 3 métodos de

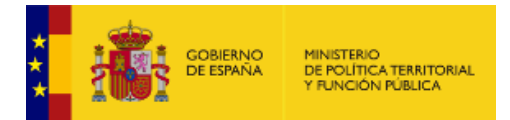

identificación diferentes: certificado electrónico, Cl@ve Pin y Cl@ve Permanente. La firma electrónica le permite identificarse a través del miniapplet de Autofirma. El certificado electrónico únicamente necesita de un certificado electrónico válido instalado en el ordenador.

#### 2.2.1. Identificación con Cl@ve

de la pantalla "Remitir Factura". A esta pantalla se accede pulsando el botón Este botón abre una nueva ventana donde se muestran todas las posibilidades de identificación para poder remitir facturas.

| COMMUNIC                                                                                                    |                                                      | CIOVE CUIDO                                          | ¿Qué es Cl@ve?    | Ayuda |  |  |
|----------------------------------------------------------------------------------------------------|------------------------------------------------------|------------------------------------------------------|-------------------|-------|--|--|
| Elija el método de identificación<br>Si no transcurren más de 60 minutos entre autenticaciones y llamadas a Cl@ve, se le autenticará automáticamente de forma transparente. |                                                      |                                                      |                   |       |  |  |
|                                                                                                    | cl@ve<br>PIN                                         |                                                      | ***<br>* *<br>* * |       |  |  |
| DNIe / Certificado<br>electrónico                                                                                                    | CI@ve PIN                                            | CI@ve permanente                                     | Ciudadanos UE     |       |  |  |
| Acceder >                                                                                                    | Acceder ><br>Para usarlo es necesario<br>registrarse | Acceder ><br>Para usarlo es necesario<br>registrarse |                   |       |  |  |
|                                                                                                    |                                                      |                                                      |                   |       |  |  |
| clove                                                                                                    |                                                      |                                                      |                   |       |  |  |
| Unitración 6. Identificación con el Que                                                                                                    |                                                      |                                                      |                   |       |  |  |

llustracion 6. Identificación con cl@ve

A partir de ahora hay 3 formas diferentes de identificarse con Cl@ve:

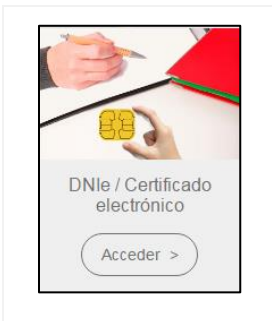

Como hasta ahora, Cl@ve muestra en una ventana emergente todos los certificados electrónicos disponibles en el ordenador. Una vez seleccionado, se comprueba que el certificado sea válido y se vuelve a la pantalla Formulario Remitir Factura.

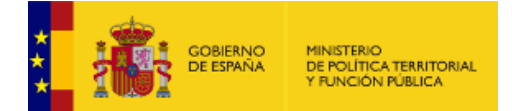

|                         | Numero de serie |
|-------------------------|-----------------|
| PASCUAL MARISCAL BLANCA |                 |
|                         |                 |
| Datos del certificado   | Acentr          |

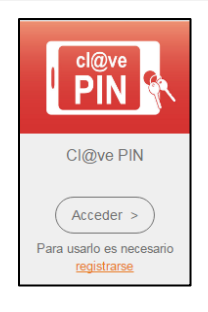

Cl@ve PIN es una forma fácil de realizar trámites por internet. Tiene una validez limitada en el tiempo y se puede renovar cada vez que sea necesario.

Este sistema de identificación electrónica está basado en el uso de una clave elegida por el usuario y un PIN comunicado por SMS. Es obligatorio registrarse previamente en el sistema: http://clave.gob.es/clave\_Home/PIN24H/Obtencion-clave-pin.html

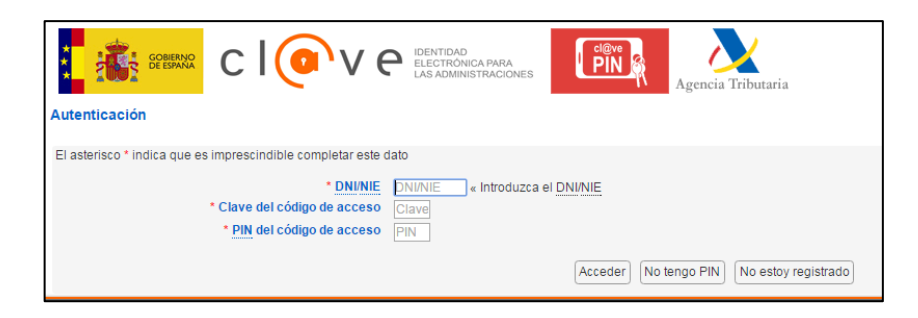

Una vez identificado se vuelve a la pantalla "Formulario Remitir Factura".

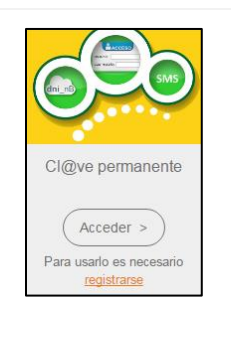

Cl@ve Permanente es un sistema de autenticación diseñado para aquellas personas que necesitan acceder frecuentemente a los servicios electrónicos de la Administración.

Está basado en el uso de un código de usuario, el DNI y una contraseña que se establece en el proceso de activación y que sólo debe ser conocida por usted. Es obligatorio registrarse previamente en el sistema: http://clave.gob.es/clave\_Home/Clave-Permanente/Procedimientos.html

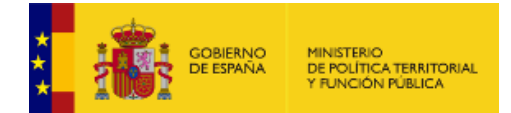

| Plataforma de A                                                                                                    | nticación - Cl@ve Permanente |
|----------------------------------------------------------------------------------------------------|------------------------------|
| ¿Qué es?<br>Es un sistema de autenticación diseñado para personas que necesitan acceder<br>frecuentemente a los servicios electrónicos de la administración. Se basa en el u<br>un código de usuario, su DNI o NIE, y de una contraseña que se establece en el<br>de activación y que sólo debe ser conocida por l. Para acceder al proceso de activ<br>es necesario que previamente te hayas registrado en el sistema.<br>Para los servicios de administración electrónica que requieran un nivel de segurir<br>elevado, el sistema refuerza la autenticación con la solútud de introducción de u<br>código numérico de un solo uso (Done Time Password, OTP) que se envia previam<br>por mensaje SNS a tu teléfono mivel. | DNI/NIE Contraseña           |

#### 2.2.2. Identificación con Firma Electrónica

A esta pantalla se accede pulsando el botón <sup>Erma electónica</sup> de la pantalla "Remitir Factura". Este botón abre una nueva ventana donde se seleccionará el certificado electrónico que se quiera utilizar para el login, y que será verificado por *@firma*.

Para poder usar esta vía de login se deberá tener instalado el Miniapplet de Autofirma (<u>https://administracionelectronica.gob.es/ctt/clienteafirma/descargas#.WQnwFIXyhpg</u>)

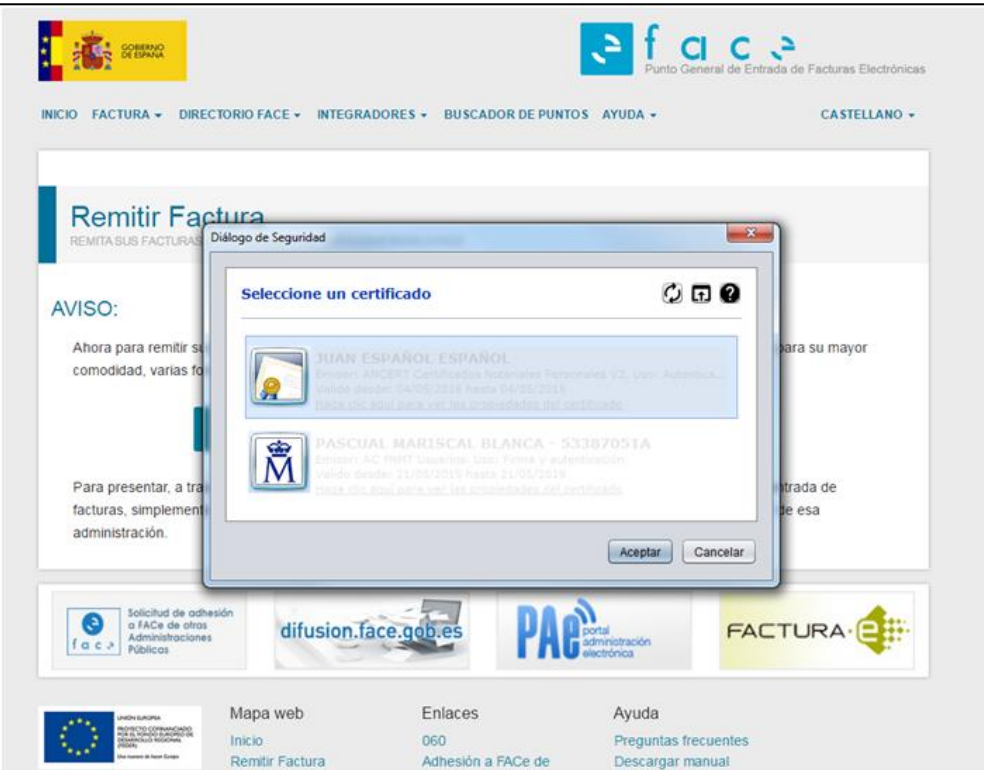

Ilustración 7. Selección de certificado

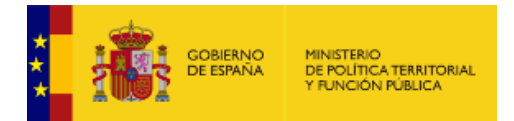

#### 2.2.3. Identificación con Certificado Electrónico

A esta pantalla se accede pulsando el botón Certificado electrónico de la pantalla "Remitir Factura". Este botón abre una nueva ventana donde se seleccionará el certificado electrónico que se quiera utilizar para el login, que será verificado por el propio sistema.

#### 2.2.4. Formulario Remitir Factura

A esta pantalla se accede pulsando cualquiera de los botones de la pantalla "Remitir Factura". Se muestra el formulario que se ha de completar para poder remitir la factura. Es recomendable que antes de comenzar el proceso se compruebe la validez de la factura en el menú "Factura – Validar y visualizar facturas".

| COMENNO<br>DE EMMAN                                                            | Punto General de Entrada de Facturas Electrónicas |
|--------------------------------------------------------------------------------|---------------------------------------------------|
| INICIO FACTURA + DIRECTORIO FACE + INTEGRADORES + BUSCADOR DE PUNTOS           | AYUDA - CASTELLANO -                              |
| Remitir Factura<br>Remita sus facturas a las administraciones adheridas a face |                                                   |
| Correo Electrónico                                                             |                                                   |
| Correo electronico donde recibirá las notificaciones                           |                                                   |
| Factura                                                                        |                                                   |
| <b>≟</b>                                                                       |                                                   |
| Anexos                                                                         |                                                   |
| 7                                                                              |                                                   |
|                                                                                |                                                   |
|                                                                                |                                                   |
| Solicitud de adhesión<br>a FACe de otras<br>Administraciones<br>Públicas       | Tal ministración corónica                         |

Ilustración 8. Remitir factura

La extensión del archivo de la factura ha de ser del tipo .xsig, de otra manera la aplicación devolverá un error al subir el archivo. Además, la estructura tiene que ser la de FACTURAE 3.2, 3.2.1 o 3.2.2.

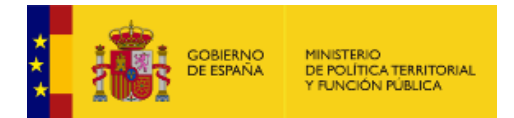

Para ello se deben cumplimentar los siguientes campos:

| Correo Electrónico: | Campo obligatorio. Se debe cumplimentar con una dirección de correo electrónico válida, pues será la vía de comunicación en el proceso de facturación.                                                                                                    |
|---------------------|----------------------------------------------------------------------------------------------------|
| • Factura:          | <ul> <li>Campo obligatorio. Pulsando se abre una nueva ventana donde se seleccionará la factura a remitir. El fichero que se adjunte debe cumplir los requisitos anteriormente descritos.</li> <li>Si el sistema detecta algún error en la validación de la factura emitirá un mensaje de error del campo concreto.</li> <li>Una vez seleccionado el archivo, se mostrará en la parte derecha de la pantalla para que el usuario se pueda asegurar que esa es la factura que desea remitir.</li> </ul> |
| Anexos:             | Pulsando se abre una nueva ventana donde se pueden seleccionar archivos complementarios a la factura a remitir. Estos archivos pueden ser únicamente del tipo .html o .pdf. También se pueden incluir anexos dentro del XML de la factura, admitiéndose únicamente formato .pdf por restricción propia del formato FACTURAe.                                                                                                    |

Una vez completados los campos obligatorios se activarán los siguientes botones:

| Remitir Factura | Pulsando este botón, si todos los parámetros obligatorios han sido correctamente introducidos, se abrirá una nueva pantalla con un resumen de                                   |  |  |  |  |
|-----------------|----------------------------------------------------------------------------------------------------|--|--|--|--|
|                 | los datos de la factura para su revisión y posterior envio, que se detallará a continuación.                                                                                    |  |  |  |  |
|                 | Si por el contrario la validación fuera incorrecta el sistema marcará en rojo los campos incorrectos para que sean modificados.                                                 |  |  |  |  |
| *Elminar        | Una vez subidos los ficheros se mostrarán en la parte derecha de la pantalla<br>para su comprobación. Esta acción se puede deshacer fácilmente pulsando<br>este botón Eliminar. |  |  |  |  |

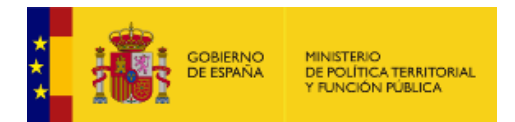

#### 2.2.5. Resumen de una factura

En esta pantalla se muestra un resumen de los datos más relevantes de la factura que el usuario quiere remitir a la Administración Pública para su revisión y posterior firma. Dependiendo de si la factura se remita a una Administración adherida a FACe o no, el procedimiento cambia.

A continuación, se muestra la pantalla que se muestra para las facturas remitidas a Administraciones adheridas a FACe.

| constitución                                                                                                    | ACTUAR COMO REPRESENTANTE                                                                                                    | C 2<br>de Entrada de Facturas Electrónicas |
|----------------------------------------------------------------------------------------------------|----------------------------------------------------------------------------------------------------|--------------------------------------------|
| INICIO FACTURA + DIRECTORIO FACE + INTEGRADORES + B                                                                                                    | USCADOR DE PUNTO S AYUDA +                                                                                                    | CASTELLANO +                               |
|                                                                                                    |                                                                                                    |                                            |
| Remitir Factura<br>REMITA SUS FACTURAS A LAS ADMINISTRACIONES ADHERIDAS A FAC                                                                                                    | æ                                                                                                    |                                            |
| NIF / CIF del emis<br>Nombre / Razón social del emis<br>NIF / CIF destinata<br>Fecha de Expedici<br>Oficina Contable destinata<br>Órgano Gestor destinata<br>Unidad Tramitadora destinata<br>Serie / Número de la factu<br>Importe de la factu<br>Firmante de la factu<br>Correo Electróni<br>Factura original formato europ<br>Factura original fiche | sor 51458102H<br>sor Sofia<br>rio 53716581N<br>lón 2015-01-09<br>ria Pruebas QA<br>rio Pruebas QA<br>ria Pruebas QA<br>ura /12115118<br>ura 250.33<br>ura 1111111H<br>ico a@jdkfjg.com<br>eo UBL<br>ero ubl-tc434-example1.xml_original |                                            |

Ilustración 9. Resumen factura

Los campos que se muestran son:

| • NIF/CIF:                                   | Número y letra del NIF del emisor de la factura.                          |
|----------------------------------------------|---------------------------------------------------------------------------|
| Nombre:                                      | Nombre del vendedor que desea presentar la factura.                       |
| NIF/CIF del destinatario:                    | NIF/CIF de la Administración Pública a la que se remite la factura.       |
| <ul> <li>Fecha de<br/>Expedición:</li> </ul> | Fecha de expedición de la factura en formato aaaa-mm-dd.                  |
| Oficina Contable:                            | Codificación alfanumérica de DIR3 correspondiente a la Oficina Contable a |

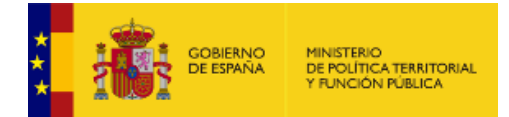

|                                                           | la que se remite la factura.                                                                                |  |
|-----------------------------------------------------------|----------------------------------------------------------------------------------------------------|--|
| Órgano Gestor:                                            | Codificación alfanumérica de DIR3 correspondiente al Órgano Gestor al que se remite la factura.             |  |
| Unidad     Tramitadora:                                   | Codificación alfanumérica de DIR3 correspondiente a la Unidad<br>Tramitadora a la que se remite la factura. |  |
| • Serie:                                                  | Serie de factura.                                                                                           |  |
| Número:                                                   | Número de factura.                                                                                          |  |
| Importe:                                                  | Importe total de la factura.                                                                                |  |
| • Firmante:                                               | NIF/CIF del que firma la factura.                                                                           |  |
| • Email:                                                  | Dirección de email con la que se ha registrado la factura.                                                  |  |
| <ul> <li>Factura original<br/>formato europeo:</li> </ul> | <ul> <li>Los formatos de factura europeo admitidos en FACe son dos:</li> <li>UBL</li> <li>CII</li> </ul>    |  |
| <ul> <li>Factura original<br/>fichero:</li> </ul>         | Nombre del fichero.                                                                                         |  |
| Anexos:                                                   | Relación de anexos si los hubiera.                                                                          |  |

#### Las acciones que se pueden realizar son:

| DIR3                 | Este enlace remite a la URL:                                                                                                    |
|----------------------|----------------------------------------------------------------------------------------------------|
|                      | http://administracionelectronica.gob.es/es/ctt/dir3/descargas#.V3UFiUuLTcs, que es<br>el Directorio Común de Unidades Orgánicas y Oficinas (DIR3) donde se pueden<br>consultar las codificaciones de la Oficina Contable, Órgano Gestor y Unidad<br>Tramitadora a la que se remite la factura. |
| Volver al Formulario | Si los datos visualizados no son los correctos, es decir, no se ha adjuntado la factura deseada, este botón permite volver a la pantalla anterior para volver a iniciar el proceso.                                                                                                    |

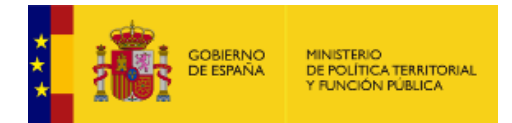

Confirmar Si los datos visualizados son los correctos, con este último paso de Confirmación se termina el proceso.

Las facturas remitidas a Administraciones no adheridas a FACe han de ir firmadas. La pantalla es la siguiente:

| Remitur Factura<br>Remita sus facturas a las administraciones adheridas a face                                                                                                    |                                                                                                    |
|----------------------------------------------------------------------------------------------------|----------------------------------------------------------------------------------------------------|
|                                                                                                    |                                                                                                    |
| NIE/CIE                                                                                                    |                                                                                                    |
| Nombre                                                                                                    |                                                                                                    |
| NIE/CIE destinatario                                                                                                    |                                                                                                    |
| Fecha de Expedición                                                                                                    |                                                                                                    |
| Oficina Contable                                                                                                    |                                                                                                    |
| Organo Gestor                                                                                                    |                                                                                                    |
| Unidad Tramitadora                                                                                                    |                                                                                                    |
| Serie                                                                                                    |                                                                                                    |
| Número                                                                                                    |                                                                                                    |
| Importe                                                                                                    |                                                                                                    |
| Firmante                                                                                                    |                                                                                                    |
| Email                                                                                                    |                                                                                                    |
| El firmante y emisor de la factura, declara expresamente bajo su re                                                                                                    | sponsabilidad:                                                                                                    |
| Que la Administración Pública destinataría de la factura objeto de d<br>electrónicas ni se ha adherido al de otra Administración. Se declar<br>del Punto General de Entradas de Facturas electrónicas - FACe as                                                                                             | e esta emisión no dispone de Punto general de entrada de factura<br>a expresamente que se ha buscado expresamente en el directori<br>i como en el directorio de puntos generales de entrada de factura<br>to general de entrada de facturas electrónicas de la Administració |
| que, por tanto, ejerce su derecho a presentar su factura en el Pun                                                                                                    | ra en un renesitorio dende la Administración competente con                                                                                                    |
| y que, por tanto, ejerce su derecho a presentar su factura en el Pur<br>Seneral del Estado, quien depositará automáticamente la factu<br>responsable de su acceso, y de la gestión y tramitación de la factu<br>.ey 25/2013, de 27 de diciembre, de impulso de la factura electróni                         | ra en un repositorio donde la Administración competente ser<br>ira de acuerdo con lo establecido en el artículo 6 apartado 7 de l<br>ca y creación del registro contable de facturas en el Sector Público                                                                    |
| y que, por tanto, ejerce su derecho a presentar su factura en el Pur<br>General del Estado, quien depositará automáticamente la factu<br>responsable de su acceso, y de la gestión y tramitación de la factu<br>Ley 25/2013, de 27 de diciembre, de impulso de la factura electrónio<br>Volver al Formularo | ra de acuerdo con lo establecido en el artículo 6 apartado 7 de l<br>ca y creación del registro contable de facturas en el Sector Público                                                                                                    |
| y que, por tanto, ejerce su derecho a presentar su factura en el Pur<br>General del Estado, quien depositará automáticamente la factu<br>responsable de su acceso, y de la gestión y tramitación de la factu<br>Ley 25/2013, de 27 de diciembre, de impulso de la factura electrónic<br>Volver al Formularo | ra en un repositorio donde la Administración competente se<br>ira de acuerdo con lo establecido en el artículo 6 apartado 7 de<br>ca y creación del registro contable de facturas en el Sector Públic<br>Femar                                                               |

Ilustración 10. Firma de facturas remitidas a AAPP no adheridas

Los campos que se muestran son los mismos que en la pantalla anterior, por lo que no se repetirán. Las acciones que se pueden realizar son:

| Volver al Formulario | Si los datos visualizados no son los correctos, es decir, no se ha adjuntado la factura deseada, este botón permite volver a la pantalla anterior para volver a iniciar el proceso. |
|----------------------|----------------------------------------------------------------------------------------------------|
| Firmar               | Si los datos visualizados son los correctos, pulsando este botón se firmará el envío con su certificado electrónico.                                                                |
|                      | FACe recomienda la instalación del miniapplet de AutoFirma, que está disponible<br>en la URL: <u>http://firmaelectronica.gob.es/Home/Descargas.html</u>                             |

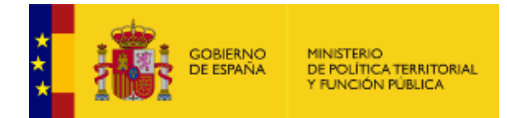

También se puede firmar el envío con Cl@ve Firma. Esta opción ofrece la posibilidad de realizar la firma mediante certificados electrónicos centralizados, es decir, certificados electrónicos almacenados y custodiados por la Administración Pública.

Puede encontrar más información en http://clave.gob.es/clave\_Home/dnin.html

### 2.3. Consultar facturas

A esta pantalla se accede desde el menú principal "Factura – Consultar Facturas". El usuario podrá consultar el estado de sus facturas electrónicas enviadas a la Administración Pública que desee pulsando el botón Consultar facturas.

Al igual que pasa con la remisión de facturas, se podrán utilizar diferentes posibilidades de identificación: Cl@ve o Firma electrónica. El modo de proceder es idéntico que en la remisión de facturas y ya ha sido explicado en los apartados **2.2.1. Identificación con Cl@ve, 2.2.2. Identificación con Firma electrónica y 2.2.3. Identificación con Certificado Electrónico.** 

| COBERNO<br>DE ESPANA                                                      |                                                                  |                                             | neral de Entrada de Facturas Electrónicas |
|---------------------------------------------------------------------------|------------------------------------------------------------------|---------------------------------------------|-------------------------------------------|
| INICIO FACTURA - DIRECTORIO                                               | FACE - INTEGRADORES - BUSCA                                      | ADOR DE PUNTOS AYUDA -                      | CASTELLANO -                              |
| Consulta de Fa                                                            | <b>CTURAS</b><br>TIFICACIÓN O DATOS DE FACTURA                   |                                             |                                           |
| AVISO:<br>Ahora para consultar sus factr<br>su mayor comodidad, varias fi | uras remitidas a las Administracione<br>ormas de identificación. | es Públicas adheridas a FACe, por           | nemos a su disposición, y para            |
| Cl@ve                                                                     | Firma electrónica                                                | Certificado electrónico                     | Sin identificación                        |
| Solicitud de adhesión<br>a FACe de otras<br>Administraciones<br>Públicas  | difusion.face.gob.es                                             | PAG portal<br>administración<br>electrónica | FACTURA                                   |

Ilustración 11. Acceso a la consulta de facturas

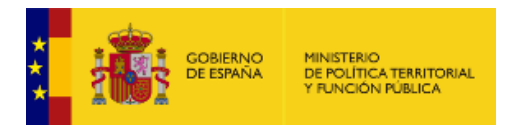

#### 2.3.1. Consulta de facturas

Una vez seleccionado el certificado digital con el que se quiere consultar el estado de las facturas remitidas a la Administración Pública aparecerá la siguiente pantalla:

|                                                           |                                 | SCADOR DE PUNTOS ATUDI     | A +                                              | CA  | STELL                                                                                                    | Ano   |
|-----------------------------------------------------------|---------------------------------|----------------------------|--------------------------------------------------|-----|----------------------------------------------------------------------------------------------------|-------|
|                                                           |                                 |                            |                                                  |     |                                                                                                    |       |
| 0                                                         |                                 |                            |                                                  |     |                                                                                                    |       |
| Consulta de Factur<br>está consultando sus facturas a tra | 'AS<br>Avés de su certificado d | IGITAL                     |                                                  |     |                                                                                                    |       |
| EL IMPORTE DE LAS FACTURAS SE REPRE                       | SENTA EN LA MONEDA ORIG         | NAL SEGUN CODIFICACIÓN ISC | 4217:2001 ALPHA-3.                               |     |                                                                                                    |       |
| ✓ Ver filtros                                             |                                 |                            |                                                  |     | Ex Ex                                                                                                    | porta |
| FACTURA: PACOP 2                                          |                                 | Importe: 1004,500 €        | Registro: Fecha                                  | (*) | ų.                                                                                                    | A     |
| FACTURA: PACOP 2                                          |                                 | Importe: 1.311.5100 €      | Registro: 2000 1000                              |     |                                                                                                    | A     |
| - FACTURA: BORRADOR 1                                     |                                 | Importe: 174,0000 €        | Registro: 2010/00/021<br>Fecha: 2010/00/021      |     | <b>.</b><br>P                                                                                                    | A     |
| FACTURA: BORRADOR: 1                                      |                                 | Importe: 174,000 €         | Registro 2000 to 000000                          |     | ů.                                                                                                    | A     |
| - FACTURA: 2017 42                                        |                                 | Importe: 171,0000 €        | Registro: Fecha                                  |     | , the second second sec | A     |
| <ul> <li>FACTURA: 2015 16</li> </ul>                      |                                 | Importe: 343 antil €       | Registro: 20100000000000000000000000000000000000 |     | t.                                                                                                    |       |
| FACTURA: 3 111                                            |                                 | Importe: 00100€            | Registro: Fecha                                  |     | ф                                                                                                    |       |
| FACTURA: EMIT 4                                           |                                 | Importe: 14,2000 €         | Registro: Fecha                                  |     | the second                                                                                                    |       |
| · FACTURA: ENUT-B                                         |                                 | Importe: 34,2000 €         | Registro                                         |     | dia.                                                                                                    |       |
| FACTURA: EMIT: 1                                          |                                 | Importe: 7,0000 €          | Registro: Fecha: Fecha:                          |     |                                                                                                    |       |
|                                                           |                                 |                            |                                                  |     |                                                                                                    |       |
|                                                           | Mostrar 25 de 10 resul          | tados « < 🚹 >              | 2                                                |     |                                                                                                    |       |
|                                                           |                                 |                            |                                                  |     |                                                                                                    |       |
|                                                           |                                 | olicitud de anulación      | Roles                                            |     |                                                                                                    |       |
| Estado de la factura                                      | Estado de la s                  | onentide de undideron      |                                                  |     |                                                                                                    |       |
| Estado de la factura                                      | Estado de la s                  | no solicitada              | E > Emisor                                       |     |                                                                                                    |       |

Ilustración 12. Consulta de facturas

En esta pantalla se podrá ver el listado completo de facturas remitidas. Este listado se mostrará por defecto en páginas de 25 resultados, pudiendo modificar el número en 50 o 100. La pantalla ofrece también la posibilidad de filtrar por ciertos criterios y ordenar los resultados.

Si la factura informa de la cesión de crédito (válido únicamente en el formato Facturae 3.2.2) ésta se visualizará con una franja gris mientras esté pendiente de aceptación por parte del Organismo que tiene que tramitar la factura.

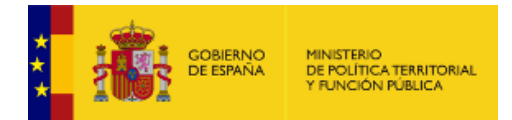

Las facturas con cesión de crédito deben ir acompañadas con la documentación legal acreditativa. Será la manera que tiene el organismo de certificar la veracidad de la información contenida en la factura. Dicho organismo puede aceptar la cesión de crédito o rechazarla.

Si acepta la cesión el emisor original (cedente) de la factura, y todos los intervinientes (firmante, proveedor y tercero) dejarán de visualizar la factura, ya no saldrá en su listado de facturas, únicamente la podrá consultar el cesionario, que es el nuevo propietario de la factura.

Si el organismo rechaza la cesión de crédito el cedente y todos los intervinientes en la factura podrán seguir viendo dicha factura.

El proceso de aceptación de la cesión de crédito no puede volverse a iniciar por parte del proveedor, como se puede hacer con la solicitud de anulación, desde el portal de FACe.

Las facturas europeas (formatos UBL y CII) no se diferencian de las facturas en formato Facturae en la consulta de facturas.

Los campos que se muestran son:

| • Estado de la factura: | Según el color de la línea de la factura se podrá saber cuál es el estado                                 |                                                                               |  |  |  |
|-------------------------|----------------------------------------------------------------------------------------------------|-------------------------------------------------------------------------------|--|--|--|
|                         | de la factura en ese momento. En la parte inferior de la pantalla se                                      |                                                                               |  |  |  |
|                         | puede ver el desglose de los colores del estado de la factura y su                                        |                                                                               |  |  |  |
|                         | significado:                                                                                              |                                                                               |  |  |  |
|                         |                                                                                                    |                                                                               |  |  |  |
|                         | Estado de                                                                                                 | ≱la factura                                                                   |  |  |  |
|                         | Registrada                                                                                                |                                                                               |  |  |  |
|                         | En trámite                                                                                                |                                                                               |  |  |  |
|                         | Rechazada                                                                                                 |                                                                               |  |  |  |
|                         | Anulada                                                                                                   |                                                                               |  |  |  |
| ✓ Ver filtros           | Si se quieren consultar ciertas fact<br>podrá usar el filtro adecuado para el                             | uras con unos criterios comunes se<br>llo. Los filtros propuestos son:        |  |  |  |
|                         | Número de Registro                                                                                        | NIF del Emisor                                                                |  |  |  |
|                         | Oficina Contable                                                                                          | Fecha                                                                         |  |  |  |
|                         | Órgano Gestor                                                                                             | Estado                                                                        |  |  |  |
|                         | Unidad Tramitadora                                                                                        |                                                                               |  |  |  |
|                         | Se pueden seleccionar todos los f<br>cada filtro seleccionado de abrirá un<br>criterios para seleccionar: | iiltros, sólo algunos o ninguno. Por<br>la línea de búsqueda para indicar los |  |  |  |

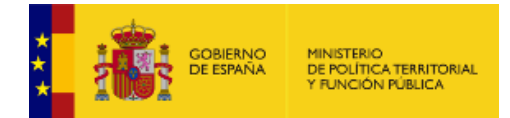

|                                             | Filtrar por NIF de emisor:                                                                    |                                                                       |
|---------------------------------------------|-----------------------------------------------------------------------------------------------|-----------------------------------------------------------------------|
|                                             | Junto con la selección de filtros se<br>siguientes criterios (en orden asce                   | e podrán ordenar los resultados por los<br>endente y descendente):    |
|                                             | Número de registro                                                                            | Fecha de registro                                                     |
|                                             | Importe                                                                                       |                                                                       |
| Factura:                                    | Número y serie de la factura.<br>resumen de los datos más signific                            | Pulsando la flecha se despliega un ativos de la factura:              |
|                                             | FACTURA: PACOP 2     1200 - Registrada                                                        | Importe: 1.384.5800 € Registro: 28180183783<br>Fecha: 19102018 151634 |
|                                             | 6100 - Pendiente   Pendiente de gestionar cesion por RCF                                      |                                                                       |
|                                             | NIF del destinatario B12345674                                                                | NIF 123456782 Emisor Emisor PRIMER_APELLIDO_E SEGUNDO_APELLIDO_E      |
|                                             | Oficina Contable                                                                              | NIF 53387051A Firmante                                                |
|                                             | P0000010 - P0000010                                                                           | BLANCA PASCUAL MARISCAL                                               |
|                                             | Órgano Gestor                                                                                 | EMFESA SLDKFSIDFH SDLKFSDNFOEWPW                                      |
|                                             | P00000010- OG P00000010                                                                       | NIF Sin datos<br>SIN DATOS                                            |
|                                             | Unidad Tramitadora                                                                            | NIF 12345678K Cesionario                                              |
|                                             | F0000010-F0000010                                                                             | EMISOR PRIMER_APELLIDO_E SEGUNDO_APELLIDO_E                           |
| <ul><li>Importe</li><li>Registro:</li></ul> | Importe total de la factura.<br>Número de registro asignado por<br>fecha y hora del registro. | el Registro Electrónico Común (REC),                                  |
| • Rol:                                      | Papel del propietario del certific                                                            | ado en la factura emitida. El rol se                                  |
|                                             | muestra con el siguiente icono                                                                | ]                                                                     |
|                                             | Los roles pueden ser:                                                                         |                                                                       |
|                                             |                                                                                               | Roles                                                                 |
|                                             |                                                                                               |                                                                       |
|                                             | E > Em                                                                                        | ISOF                                                                  |
|                                             | F > Fin                                                                                       | nante                                                                 |
|                                             | T > Ter                                                                                       | cero                                                                  |
|                                             | P > Pro                                                                                       | weedor                                                                |
|                                             |                                                                                               | presentante                                                           |
|                                             | R > Re                                                                                        | prosontanto                                                           |
|                                             |                                                                                               |                                                                       |

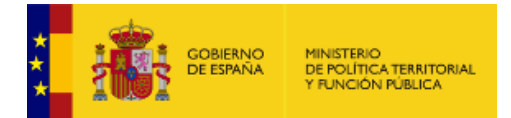

Las acciones que se pueden realizar son:

| ⊡ Exportar                   | Pulsando este botón se abrirá una nueva ventana para descargar un archivo<br>.csv de todas las facturas, si no se ha establecido un filtro previo, o de las<br>resultantes del filtro seleccionado. Para poder exportar, el número de<br>facturas filtradas debe ser inferior a 3000. |
|------------------------------|----------------------------------------------------------------------------------------------------|
| ~ Ver filtros                | Pulsando este botón se desplegarán todos los filtros y ordenación disponibles.                                                                                                    |
| ~ Ocultar filtros            | Pulsando este botón se ocultarán los filtros y la ordenación, mostrando todas las facturas.                                                                                                    |
| Q Aplicar filtros            | Pulsando este botón se buscarán las facturas que cumplen los requisitos de los filtros seleccionados.                                                                                                    |
| Z Limpiar filtros            | Pulsando este botón se eliminarán los filtros seleccionados, dejando la lista completa de facturas.                                                                                                    |
| <b>K</b> ar                  | Pulsando este botón se podrá descargar el justificante de la factura seleccionada.                                                                                                    |
|                              | Este icono muestra el estado en el que se encuentra la solicitud de anulación<br>de una factura. Los diferentes estados pueden ser:<br>Estado de la solicitud de anulación                                                                                                    |
|                              | Pulsando este botón se despliega un apartado para redactar la motivación de<br>la solicitud de la anulación:                                                                                                    |
|                              | Describa el motivo de la solicitud de anulación<br>Motivo de anulación<br>X Cerrar Z Enviar                                                                                                    |
| Mostrar 25 🔹 de 5 resultados | Dependiendo del número de registros que se quieran mostrar por<br>página (25, 50, 100), se activarán tantas páginas como sea<br>necesario. Entre ellas se podrá navegar entre la anterior,                                                                                            |

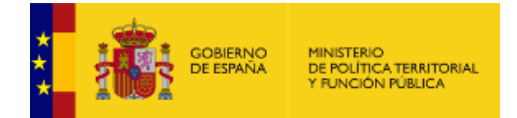

siguiente, primera o última.

#### 2.3.2. Consulta de facturas como Representante Legal

Se pueden consultar facturas como representante legal de otros usuarios. Para ello deberá darse de alta en el Registro Electrónico de Apoderamientos con el código SIA 245844 correspondiente a la consulta y solicitud de anulación de facturas en FACe.

Una vez autenticado por cualquiera de los medios que se ponen a su disposición (Cl@ve, firma electrónica o certificado electrónico) se activará, en la parte superior derecha de la pantalla, al lado del área de usuario, una pestaña para actuar como representante:

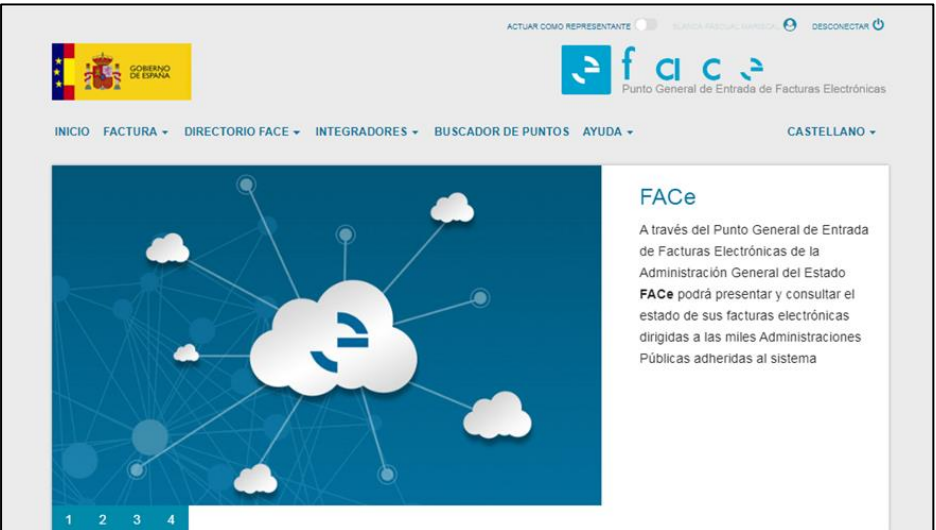

Ilustración 13. Portal FACe tras identificación

Una vez activado el check para actuar como representante se mostrará el listado de todas las facturas de sus representados, además de las suyas. Se activará un nuevo filtro en la consulta para filtrar por los representados, debiendo elegir el NIF por el que filtrar la consulta:

| Exportar |
|----------|
|          |
|          |
|          |
| •        |
|          |
|          |

Ilustración 14. Consulta factura

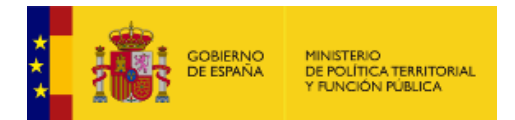

Los representantes también podrán solicitar la anulación de facturas de sus representados. Si el representante legal representa a varias personas con rol en la factura (emisor, firmante, proveedor, tercero o cesionario) deberá indicar en nombre de quién solicita la anulación.

| Consulta de Facturas                                                                                                    |                                                                                                    |                                                                                                    |                                                                                  |                                                                                             |
|----------------------------------------------------------------------------------------------------|----------------------------------------------------------------------------------------------------|----------------------------------------------------------------------------------------------------|----------------------------------------------------------------------------------|---------------------------------------------------------------------------------------------|
| ESTÁ CONSULTANDO SUS FACTURAS A TRAVÉS DE SU CERTIF                                                                                                    | FICADO DIGITAL.                                                                                                    | 17-2001 AL PHA-3                                                                                                    |                                                                                  |                                                                                             |
| ELIMPORTE DE LIGTACTORAS SE REI RESERVACIA ESTICAL                                                                                                    | DA ORIGINAL SEGUR CODITIONS OF 100 4.                                                                                                    | 17.2001 ALL LING.                                                                                                    |                                                                                  |                                                                                             |
|                                                                                                    |                                                                                                    |                                                                                                    |                                                                                  |                                                                                             |
| <ul> <li>Ocultar filtros</li> </ul>                                                                                                    |                                                                                                    |                                                                                                    |                                                                                  | Export Export                                                                               |
| ltrar                                                                                                    |                                                                                                    |                                                                                                    |                                                                                  |                                                                                             |
| × Representados                                                                                                    |                                                                                                    |                                                                                                    |                                                                                  |                                                                                             |
|                                                                                                    |                                                                                                    |                                                                                                    |                                                                                  |                                                                                             |
| Filtrar por persona representada:                                                                                                    |                                                                                                    |                                                                                                    |                                                                                  |                                                                                             |
| × 10090116Q                                                                                                    |                                                                                                    |                                                                                                    |                                                                                  |                                                                                             |
|                                                                                                    |                                                                                                    |                                                                                                    |                                                                                  |                                                                                             |
| rdenar                                                                                                    |                                                                                                    |                                                                                                    |                                                                                  |                                                                                             |
| Número de Registro: orden descendente                                                                                                    |                                                                                                    |                                                                                                    |                                                                                  |                                                                                             |
|                                                                                                    |                                                                                                    |                                                                                                    |                                                                                  |                                                                                             |
|                                                                                                    |                                                                                                    |                                                                                                    |                                                                                  |                                                                                             |
|                                                                                                    |                                                                                                    | Devictory Devices                                                                                                    |                                                                                  |                                                                                             |
| FACTURA: EMIT- 3                                                                                                    | Importe: 1.384,5800 €                                                                                                    | Registro: 20170102510<br>Fecha: 02/03/2017 15:30:0                                                                                                    |                                                                                  | 🕂 🛛                                                                                         |
| FACTURA: EMIT- 3 Describa el motivo de la solicitud de anulación                                                                                                    | Importe: 1.384,5800 €                                                                                                    | Registro: 20170102510<br>Fecha: 02/03/2017 15:30:                                                                                                    |                                                                                  | 👖 🗗                                                                                         |
| FACTURA: EMIT- 3 Describa el motivo de la solicitud de anulación Motivo de anulación                                                                                                    | Importe: 1.384,5800 €                                                                                                    | Registro: 20170102510<br>Fecha: 02002017 15:30                                                                                                    |                                                                                  | ₽ <b>₽</b>                                                                                  |
| FACTURA: EMIT- 3 Describa el motivo de la solicitud de anulación Motivo de anulación                                                                                                    | Importe: 1.384,5800 €                                                                                                    | Registro: 20170102510<br>Fecha: 02/00/2017 15:30-                                                                                                    |                                                                                  |                                                                                             |
| FACTURA: EMIT- 3 Describa el motivo de la solicitud de anulación Motivo de anulación                                                                                                    | Importe: 1.384,5800 €                                                                                                    | Registro: 20170102516<br>Fecha: 02/072617 15:30-1                                                                                                    | 24<br>20<br>20<br>20<br>20<br>20<br>20<br>20<br>20<br>20<br>20<br>20<br>20<br>20 | R <b>[</b> ₽                                                                                |
| FACTURA: EMIT- 3 Describa el motivo de la solicitud de anulación Motivo de anulación                                                                                                    | Importe: 1.384,5800 €                                                                                                    | Registro: 20170102019<br>Fecha: 02007017 15:301                                                                                                    | 4                                                                                | R<br>                                                                                       |
| FACTURA: EMIT- 3 Describa el motivo de la solicitud de anulación Motivo de anulación Seleccione renresentado                                                                                                  | Importe: 1.384,5800 €                                                                                                    | Registro: 20170102010<br>Fecha: 0200201715300                                                                                                    | 24                                                                               | ₫. [                                                                                        |
| FACTURA: EMIT- 3 Describa el motivo de la solicitud de anulación Motivo de anulación Seleccione representado                                                                                                  | Importe: 1.384,5800 €                                                                                                    | Registro: 20170102010<br>Fecha: 0200201715300                                                                                                    |                                                                                  | ₽<br>                                                                                       |
| FACTURA: EMIT- 3 Describa el motivo de la solicitud de anulación Motivo de anulación Seleccione representado                                                                                                  | Importe: 1.384,5800 €                                                                                                    | Registro: 20170102017<br>Fecha: 0200201715300                                                                                                    | ¢ Cerrar                                                                         | r n n n n n n n n n n n n n n n n n n n                                                     |
| FACTURA: EMIT- 3 Describa el motivo de la solicitud de anulación Motivo de anulación Seleccione representado 20. Registrate                                                                                   | Importe: 1.384,5800 €                                                                                                    | Registro: 20170 102017<br>Fecha: 00002017 15:000                                                                                                    | ¢ Cerrar                                                                         | n R III<br>R III<br>A Enviar                                                                |
| FACTURA: EMIT- 3 Describa el motivo de la solicitud de anulación Motivo de anulación Seleccione representado 200 - Registrada                                                                                 | Importe: 1.384,5800 €                                                                                                    | Registro: 20170 102017<br>Fecha: 00002017 15:30 0                                                                                                    | c Cerrar ] -                                                                     | R R                                                                                         |
| FACTURA: EMIT- 3 Describa el motivo de la solicitud de anulación Motivo de anulación Seleccione representado 200 - Registrada UIF del destinatario B12349674 Admini Vicina Contable Admini                    | Importe: 1.384,5800 €           NIF         1.23456782           EMISOR PRIMER_APELLIDO_E :           istración           NIF         0000000000 | Registro: 20170102017<br>Fecha: 00000017 15:00<br>Secha: 00000017 15:00<br>Secha: 00000017 15:00<br>Secha: 00000017 15:00<br>Secha: 00000017 15:00<br>Secha: 00000017 15:00<br>Secha: 0000017 15:00<br>Secha: 00000017 15:00<br>Secha: 00000017 15:00<br>Secha: 000000000000000000000000000000000000 | c Cerrar                                                                         | R<br>R<br>R<br>R<br>R<br>R<br>R<br>R<br>R<br>R<br>R<br>R<br>R<br>R<br>R<br>R<br>R<br>R<br>R |
| FACTURA: EMIT- 3 Describa el motivo de la solicitud de anulación Motivo de anulación Seleccione representado 200 - Registrada   UF del destinatario B12349674 Micina Contable Admini Processo - CO Processo B | Importe: 1.384,5800 €<br>NIF 123456782<br>EMISOR PRIMER_APELLIDO_E :<br>NIF 99999998                                                             | Registro: 2017010201<br>Fecha: 0000001715.00<br>Secha: 0000001715.00<br>Secha: 0000001715.00<br>Secha: 0000001715.00<br>Secha: 0000001715.00<br>Secha: 0000001715.00<br>Secha: 0000001715.00<br>Secha: 0000001715.00<br>Secha: 0000001715.00<br>Secha: 0000001715.00<br>Secha: 0000001715.00<br>Secha: 0000001715.00<br>Secha: 00000001715.00<br>Secha: 00000001715.00<br>Secha: 000000000000000000000000000000000000                                                                                                    | c Cerrar                                                                         | R<br>R<br>R<br>R<br>R<br>R<br>R<br>R<br>R<br>R<br>R<br>R<br>R<br>R<br>R<br>R<br>R<br>R<br>R |
| FACTURA: EMIT-3 Describa el motivo de la solicitud de anulación Motivo de anulación Seleccione representado  1200 - Registrada I NIF del destinatario B12346674 Admini Posoco 1- 00 Posoco 10 Posoco 2-10     | Importe: 1.384,5800 € NIF 12345678Z EMISOR PRIMER_APELLIDO_E : Istración NIF 9999999R PRUEBAS EDDAS CERTIFICADO NIE -09999998                    | Registro: 2017010201<br>Fecha: 0000201715.000                                                                                                    | ¢ Cerrar                                                                         | n n n n n n n n n n n n n n n n n n n                                                       |

Ilustración 15. Información de la factura

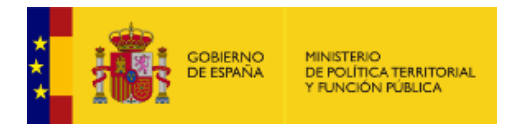

#### 2.3.3. Consultar facturas sin identificación

A esta pantalla se accede pulsando el botón <sup>Sin identificación</sup> de la pantalla "Factura – Consultar Facturas". El usuario podrá consultar facturas sin tener el certificado electrónico, Cl@ve Pin o Cl@ve Permanente, pero deberá conocer ciertos datos para poder visualizarlas.

|                                                  |                                            |                          | 2                                          | f CI C<br>Punto General de Ent | rada de Facturas Electrónicas |
|--------------------------------------------------|--------------------------------------------|--------------------------|--------------------------------------------|--------------------------------|-------------------------------|
| INICIO FACTURA -                                 | DIRECTORIO FACE -                          | INTEGRADORES - BU        | JSCADOR DE PUNTOS AYUE                     | )A -                           | CASTELLANO -                  |
| _                                                |                                            |                          |                                            |                                |                               |
| Consulta<br>CONSULTE SUS FAI                     | a de factura                               | ) DIGITALA PARTIR DE INF | FORMACION DE LA FACTURA                    |                                |                               |
| Г — П                                            | Número                                     |                          |                                            |                                |                               |
|                                                  | Sorio (ci la factura tic                   |                          |                                            |                                |                               |
|                                                  |                                            | and y                    |                                            |                                |                               |
|                                                  | Número de Registro                         |                          |                                            |                                |                               |
|                                                  | NIF                                        |                          |                                            |                                |                               |
|                                                  | Captcha                                    |                          |                                            |                                |                               |
|                                                  |                                            | No soy un r              | obot reCAPTCHA<br>Privacidad - Condiciones |                                |                               |
|                                                  |                                            |                          |                                            |                                | 1                             |
|                                                  |                                            | Cons                     | sultar Factura                             |                                |                               |
| Solicitud<br>a FACe di<br>Administre<br>Públicas | de adhesión<br>e otras<br>aciones<br>punto | ninistracion.gob.es      | PAGeoral                                   |                                |                               |

Ilustración 16. Consulta de factura sin identificación

Para poder consultar las facturas sin tener el certificado electrónico deberá completar los siguientes campos:

| • | Número:                | Campo obligatorio. Es el número de la factura.                                                                     |
|---|------------------------|----------------------------------------------------------------------------------------------------|
| • | Serie:                 | Si tiene, serie de la factura.                                                                                     |
| • | Número de<br>Registro: | Campo obligatorio. Número de registro asignado por el Registro Electrónico Común (REC) para cada factura remitida. |
| • | NIF:                   | Campo obligatorio. Se podrá introducir el NIF del emisor.                                                          |
| • | Captcha:               | Campo obligatorio. Para demostrar al sistema que no es un robot de búsqueda                                        |

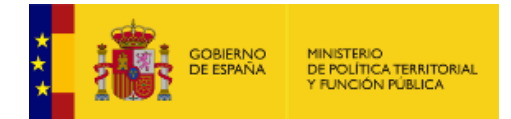

automática deberá activar el check "No soy un robot".

La acción que se puede realizar es:

Consultar Facturas Si todos los datos introducidos son correctos, al pulsar este botón se mostrará en una nueva pantalla el listado de facturas que cumplan todos los requisitos. Si los datos no son correctos se mostrará un mensaje "Sin resultados".

#### 2.3.4. Detalle de factura

Si los datos introducidos son correctos, se mostrará el detalle de la factura que cumpla todos los requisitos:

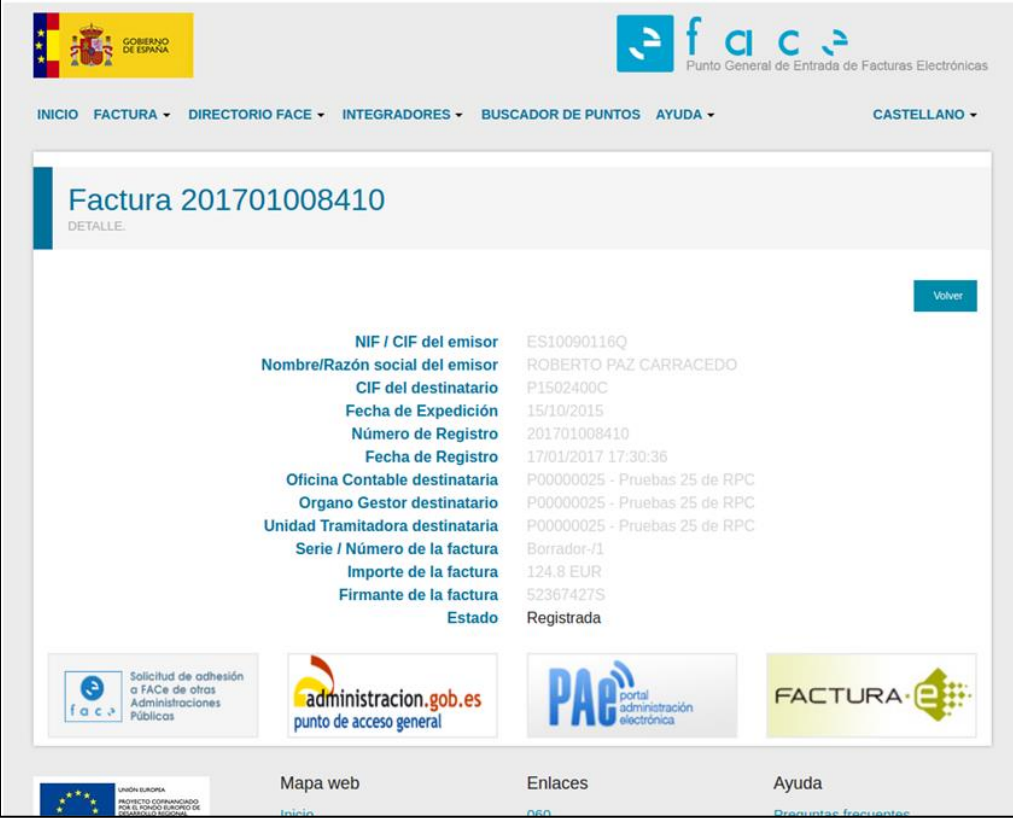

Ilustración 17. Detalle factura

Como se puede observar la información mostrada es igual que en el caso de las consultas con certificado digital. La diferencia radica en que en este caso sólo se podrán consultar facturas, ver su detalle e incluso exportarlas en .csv, pero no solicitar la anulación o exportarlas en formato .pdf.

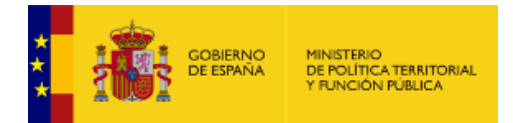

## 2.4. Verificar CSV Justificante

A esta pantalla se accede desde el menú principal "Factura – Verificar CSV Justificante". El justificante de remisión de facturas a las Administraciones Públicas lleva un número identificativo e unívoco llamado CSV, además del número de registro del Registro Electrónico Común (REC).

CSV es el acrónimo de Código Seguro de Verificación. Es un código formado por números y letras que aparece en algunos documentos oficiales (en este caso en el justificante de remisión de la factura). Este código permite comprobar, a través de internet, si el documento es real o ha sido manipulado. Con este código ya no es necesario que los documentos vayan sellados y firmados.

En esta pantalla se introducirá el número CSV para obtener el justificante:

| GOBERNO<br>DE ESPANA                                                   |                                                                                           |                                                                    | Punto General de Entrada de                                                      | Facturas Electrónica |
|------------------------------------------------------------------------|-------------------------------------------------------------------------------------------|--------------------------------------------------------------------|----------------------------------------------------------------------------------|----------------------|
| INICIO FACTURA - DIREC                                                 | TORIO FACE 👻 INTEGRADOR                                                                   | ES - BUSCADOR DE PUNTOS                                            | AYUDA -                                                                          | CASTELLANO +         |
| Verificar CS                                                           | V Justificante                                                                            |                                                                    |                                                                                  |                      |
| Nú                                                                     | mero CSV                                                                                  |                                                                    |                                                                                  |                      |
| Ca                                                                     | ptcha                                                                                     | lo soy un robot                                                    | HA<br>boss                                                                       |                      |
|                                                                        |                                                                                           | Verificar CSV                                                      |                                                                                  |                      |
| Solicitud de adhee<br>a FACe de otras<br>Administraciones<br>Públicas  | difusion face                                                                             | PAC                                                                | Innistración<br>cotrónica                                                        |                      |
| A ★ A<br>A<br>A<br>A<br>A<br>A<br>A<br>A<br>A<br>A<br>A<br>A<br>A<br>A | Mapa web<br>Inicio<br>Remitir Factura<br>Consultar facturas<br>Verificar CSV Justificante | Enlaces<br>060<br>Adhesión a FACe de<br>CCAA<br>Adhesión a FACe de | Ayuda<br>Preguntas frecuentes<br>Descargar manual<br>Recomendaciones<br>técnicas |                      |

Ilustración 18. Verificar CSV justificante

Los campos que se muestran son:

| • | Número CSV: | Código alfanumérico único para cada documento oficial que verifica que el documento no ha sido manipulado. |
|---|-------------|----------------------------------------------------------------------------------------------------|
| • | Captcha:    | Para demostrar al sistema que no es un robot de búsqueda automática                                        |

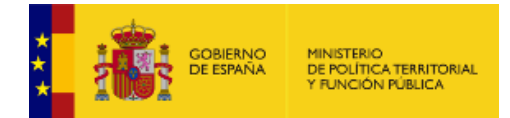

#### deberá activar el check "No soy un robot".

La acción que se puede realizar es:

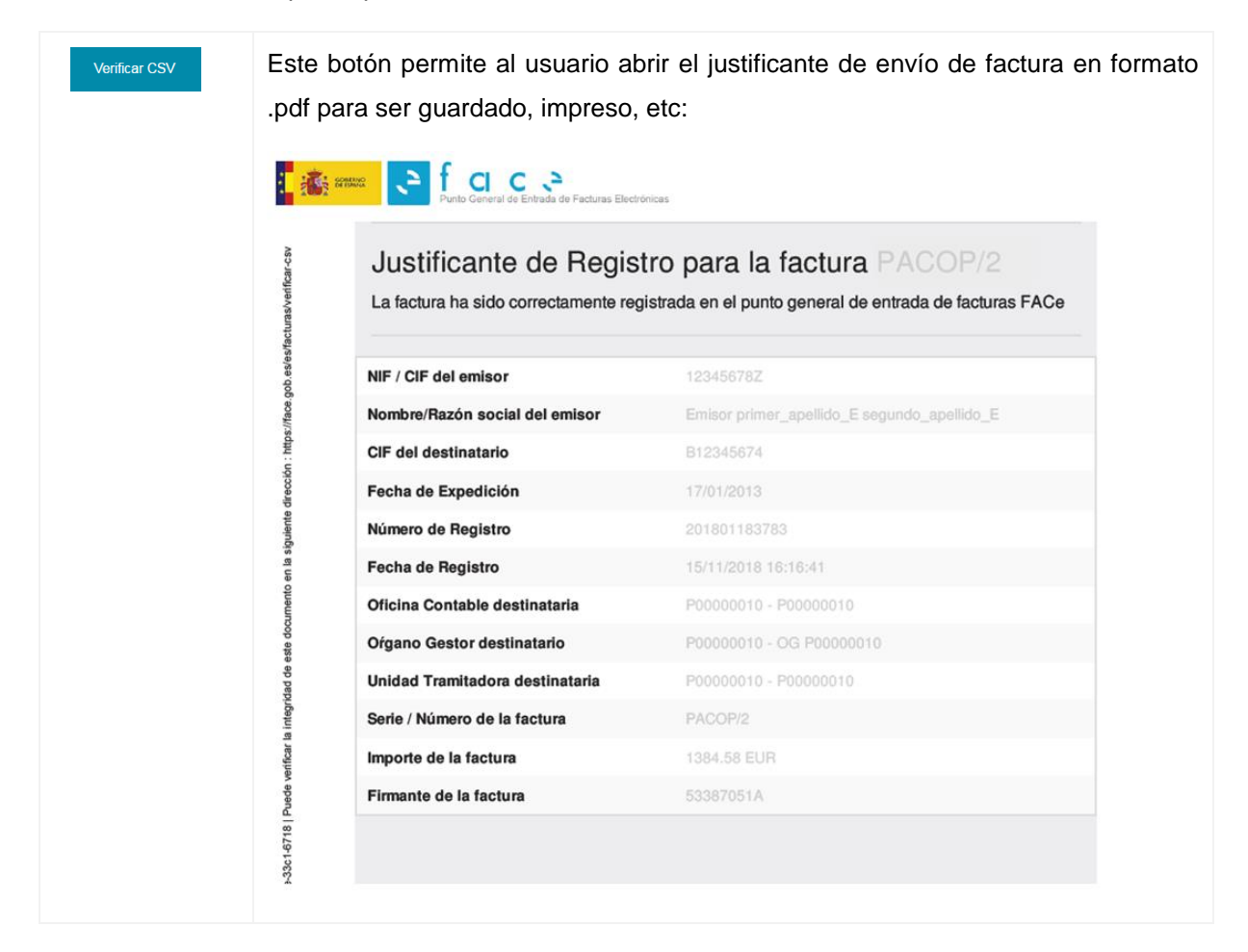

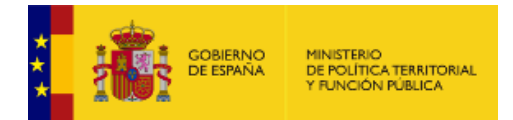

## 3. DIRECTORIO FACe

## 3.1. Buscador por DIR3

A esta pantalla se accede desde el menú principal "Directorio FACE – Buscador por DIR3". El usuario tiene aquí el listado completo de las administraciones adheridas a FACe y podrá filtrar la búsqueda por administración.

| GOBIERNO<br>DE ESPANA                                                                                                    |                                                                                                    | I                                                                                                    | Punto General de                                                                                                    | Entrada de Facturas Electrónicas |
|----------------------------------------------------------------------------------------------------|----------------------------------------------------------------------------------------------------|----------------------------------------------------------------------------------------------------|----------------------------------------------------------------------------------------------------|----------------------------------|
| ICIO FACTURA <del>-</del> Dire                                                                                                    | CTORIO FACE - INTEGRADORE                                                                                                    | ES - BUSCADOR DE PUNTOS                                                                                         | AYUDA 🗸                                                                                                    | CASTELLANO 🗸                     |
|                                                                                                    |                                                                                                    |                                                                                                    |                                                                                                    |                                  |
| Directorio (                                                                                                    | de organismos<br>aciones adheridas a face                                                                                    |                                                                                                    |                                                                                                    |                                  |
| Ver mapa de adhesiones                                                                                                    |                                                                                                    |                                                                                                    |                                                                                                    |                                  |
|                                                                                                    |                                                                                                    |                                                                                                    |                                                                                                    |                                  |
| Eiltrar por Administración                                                                                                    |                                                                                                    | The second second second second second second second second second second second second second second second se |                                                                                                    |                                  |
|                                                                                                    |                                                                                                    | - Filtrar por nivel de administ                                                                                 | racion -                                                                                                    |                                  |
|                                                                                                    |                                                                                                    | - Filtrar por nivel de administ                                                                                 | racion -                                                                                                    |                                  |
| Solicitud de odd $f$ f a c $3$ Públicas                                                                                                    | difusion.face.                                                                                                    |                                                                                                    | stal<br>ministración<br>ectrónica                                                                                          |                                  |
| Solicitud de odo<br>f ACE de otra<br>daministracione<br>Públicas                                                                                                    | difusion face.                                                                                                    | - Filtrar por hivel de administ                                                                                 | otal<br>Imitiatración<br>Ayuda                                                                                             |                                  |
| Solicitud de ada<br>a FACe de atras<br>Administracione<br>Públicas                                                                                                    | difusion face.<br>Mapa web                                                                                                   | Enlaces                                                                                                    | nación - · · · · · · · · · · · · · · · · · ·                                                                               |                                  |
| Solicitud de adh<br>a FACe de char<br>Administracione<br>Públicas                                                                                                    | Mapa web<br>Inicio<br>Remitir Factura<br>Consultar facturas                                                                  | Enlaces<br>060<br>Adhesión a FACe de<br>CCAA                                                                    | Ayuda<br>Preguntas frecuentes<br>Descargar manual<br>Recomendaciones                                                       |                                  |
| Solicitud de adh<br>a FACe de atra<br>Administracione<br>Administracione<br>Administracion | Mapa web<br>Inicio<br>Remitir Factura<br>Consultar facturas<br>Verificar CSV Justificante                                    | Filtrar por fivel de administ                                                                                   | Ayuda<br>Preguntas frecuentes<br>Descargar manual<br>Recomendaciones<br>técnicas                                           |                                  |
| Solicitud de adh<br>a FACe de char<br>Administracione<br>Públicas                                                                                                    | Mapa web<br>Inicio<br>Remitir Factura<br>Consultar facturas<br>Verificar CSV Justificante<br>Directorio Face<br>Inteoradores | Filtrar por fivel de administ                                                                                   | Ayuda<br>Preguntas frecuentes<br>Descargar manual<br>Recomendaciones<br>técnicas<br>Navegadores soporta<br>Más información | ACTURA (CE)                      |

Ilustración 19. Buscador por DIR3

Los campos que se muestran son:

| • | Filtrar por Administración:          | Si se conoce el nombre de la administración que se desea<br>consultar, escribiéndolo aquí el sistema mostrará los resultados<br>pertinentes. Si no existiera coincidencia, el sistema mostrará el<br>mensaje "Sin Resultados". |
|---|--------------------------------------|----------------------------------------------------------------------------------------------------|
| • | Filtrar por nivel de administración: | Para ayudar a acotar la búsqueda, o si no se conoce bajo qué<br>nombre está la administración que se desea consultar, se puede<br>desplegar la check list y seleccionar el nivel de administración.                            |

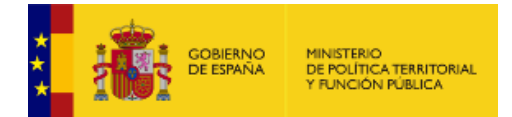

| Los niveles son los siguientes:                                                                                                    |
|----------------------------------------------------------------------------------------------------|
| Administración General del Estado.                                                                                                    |
| Comunidades Autónomas.                                                                                                    |
| <ul> <li>Entidades Locales. Al seleccionar esta check list se<br/>desplegará una nueva check list para filtrar por provincias.</li> </ul> |
| Universidades.                                                                                                    |
| Otras Instituciones.                                                                                                    |

Una vez obtenido los resultados a la consulta realizada, éstos son enlaces a una nueva pantalla donde se desglosa toda la información de la administración, que será explicada con detalle a continuación.

Las acciones que se pueden realizar son:

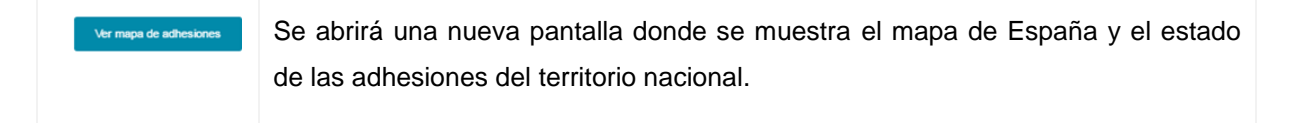

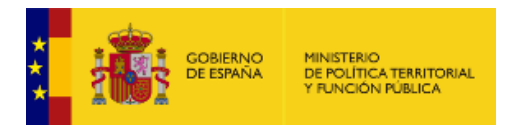

#### 3.1.1. Mapa de Adhesiones

A esta pantalla se llega pulsando el botón "Ver mapa de adhesiones" de la pantalla de Buscador DIR3. Se muestra de forma gráfica la situación de las adhesiones en todo el territorio español. El mapa se puede acercar y alejar tanto como se desee.

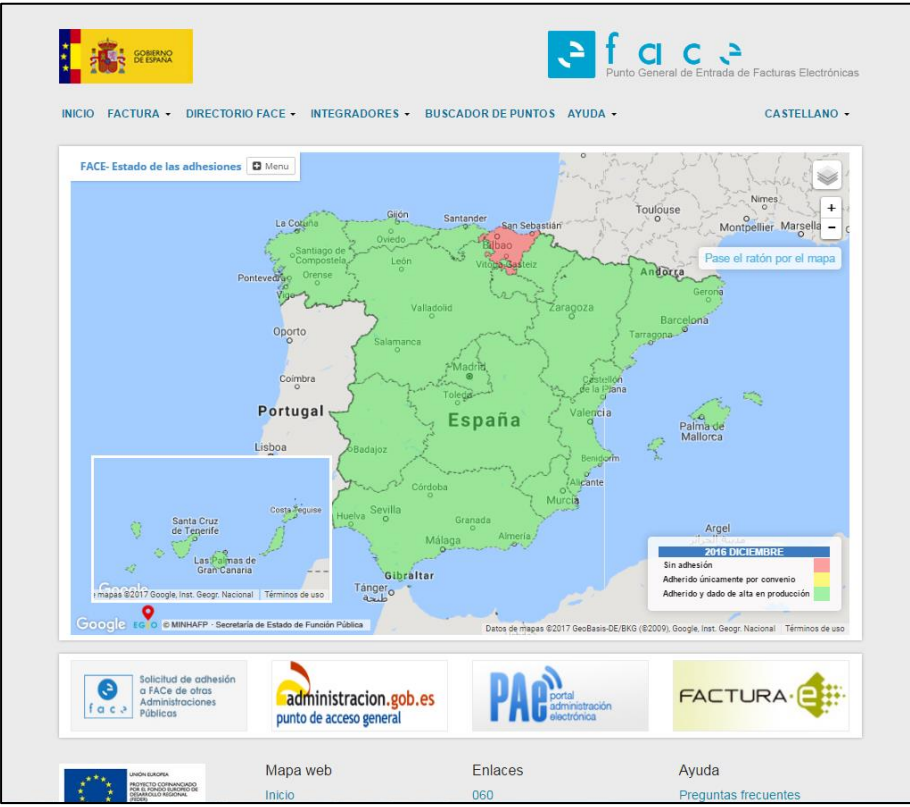

Ilustración 20. Mapa de adhesiones

Desplegando el botón de la parte superior izquierda de la pantalla se mostrarán las siguientes opciones:

| • | Visión: | Lista desplegable donde se puede seleccionar el tipo de visión de los datos entre mensual y anual.                                                                                                    |
|---|---------|----------------------------------------------------------------------------------------------------|
| • | Fecha:  | Lista desplegable donde se puede seleccionar el mes y año del que se quiere visualizar los datos de adhesión.                                                                                                    |
| • | Ámbito: | Lista desplegable para seleccionar a qué nivel se desea consultar los datos. Los niveles son: Autonómico, Provincial o Municipal. Al seleccionar éste último se mostrará otro desplegable para seleccionar la provincia deseada. |

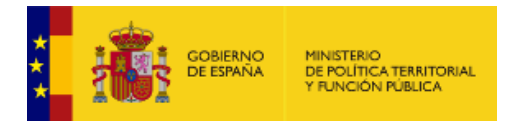

| Tabla:    | nacional.<br>Seleccionando esta opción                                               | se mostrará la i                                         | información en for                                   | ma de tabla:                            |
|-----------|--------------------------------------------------------------------------------------|----------------------------------------------------------|------------------------------------------------------|-----------------------------------------|
|           | INICIO FACTURA - DIRECTO                                                             | DRIO FACE - INTEGRADORES - BUSCAI                        | Punto General de Entrada e                           | E Facturas Electrónicas                 |
|           | FACE-Estado de las adhesiones  Moru Mostrar 100 * registros                          |                                                          |                                                      | Buscart                                 |
|           |                                                                                      |                                                          |                                                      |                                         |
|           | Administración                                                                       | * Fecha                                                  | Estado adhesiones (Actual)                           | 0                                       |
|           | Andalucía                                                                            | septiembre 2016                                          | Adherido y dado de alta en producción                |                                         |
|           | Aragón                                                                               | septiembre 2016                                          | Adherido y dado de alta en producción                |                                         |
|           | Asturias (Principado de)                                                             | septiembre 2016                                          | Adherido y dado de alta en producción                |                                         |
|           | Baleares, Illes                                                                      | septiembre 2016                                          | Adherido y dado de alta en produccion                |                                         |
|           | Cantabala                                                                            | septiembre 2016                                          | Adherido y dado de alta en producción                |                                         |
|           | Cancabria<br>Castilla x León                                                         | septembre 2016                                           | Adherido y dado de alta en producción                |                                         |
|           | Castillad a Mansha                                                                   | septembre 2016                                           | Adherido y dado de alta en producción                |                                         |
|           | Cataluña                                                                             | septembre 2016                                           | Arberido y dado de alta en producción                |                                         |
|           | Ceuta (Ciudad Autonoma)                                                              | septembre 2016                                           | Adherido y dado de ata en producción                 |                                         |
|           | Comunidad Valenciana                                                                 | septiembre 2016                                          | Adherido y dado de alta en producción                |                                         |
|           | Extremadura                                                                          | septembre 2016                                           | Adherido y dado de alta en producción                |                                         |
|           | Galicia                                                                              | septiembre 2016                                          | Adherido y dado de alta en producción                |                                         |
|           | Madrid (Comunidad de)                                                                | septiembre 2016                                          | Adherido y dado de alta en producción                |                                         |
|           | Melilla (Ciudad Autónoma)                                                            | septiembre 2016                                          | Adherido y dado de alta en producción                |                                         |
|           | Murcia (Región de)                                                                   | septiembre 2016                                          | Adherido y dado de alta en producción                |                                         |
|           | Navarra (Comunidad Foral de)                                                         | septiembre 2016                                          | Adherido y dado de alta en producción                |                                         |
|           | País Vasco                                                                           | septiembre 2016                                          | Sin adhesión                                         |                                         |
|           | Rioja, La                                                                            | septiembre 2016                                          | Adherido y dado de alta en producción                |                                         |
|           |                                                                                      | Antonios I Circulante                                    |                                                      | Registron del 1 al 10 de un total de 10 |
|           | Pails Vances<br>Riegia, La<br>Coppier   Expenser CDV   Expenser Exect   Expenser PDP | septembre 2016<br>septembre 2016<br>Antenior 1 Siguiente | Sin admesin<br>Adhenida y dada de alta en producción | Registros del 1 al 19 de un total de 19 |
| Imprimir: | Los datos de la tabla se pu<br>Seleccionando esta opción                             | eden copiar, exp<br>n se abrirá una                      | portar como csv, c<br>a nueva pestaña                | omo Excel o pdf.<br>en el navegador r   |

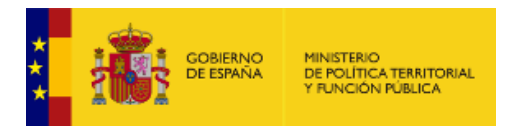

#### 3.1.2. Detalle del Directorio

A esta pantalla se accede seleccionando la administración solicitada en la Búsqueda por Directorio DIR3. Muestra, desglosada, toda la información relativa a la administración.

|                                                         | de organis                                                 | mos                                                                 |                                                                                |                                          |                  |
|---------------------------------------------------------|------------------------------------------------------------|---------------------------------------------------------------------|--------------------------------------------------------------------------------|------------------------------------------|------------------|
| RELACIONES DE UNIC                                      | ADEB QUE ACEPTAN FAC                                       | sinos                                                               |                                                                                |                                          |                  |
|                                                         |                                                            | CTURAS A TRAVÉS DE F/                                               | AGE                                                                            |                                          |                  |
|                                                         |                                                            |                                                                     |                                                                                |                                          |                  |
| Volver at directoria                                    |                                                            |                                                                     |                                                                                |                                          | 🕅 Exporter a CBV |
|                                                         |                                                            |                                                                     |                                                                                |                                          |                  |
| Filtrar por Oficina Conta                               | able                                                       | Filtrar por Organo                                                  | Gestór                                                                         | Filtrar por Unidad Tramita               | dona             |
|                                                         |                                                            |                                                                     |                                                                                |                                          |                  |
|                                                         | Relaciones de la adr                                       | ministración Ministe                                                | erio De Hacienda Y Admi                                                        | nistraciones Publicas                    |                  |
| Oficina Contable                                        | EA0002720 I.D. MI                                          | NISTERIO DE HACI                                                    | ENDA Y ADMINISTRACIO                                                           | NES PUBLICAS (ÁREA D                     | E HACIENDA)      |
| Organo Gestor                                           | E00127403 Interve                                          | ncion General De La                                                 | Administracion Del Estado                                                      | 0                                        |                  |
| Unidad Tramitadora                                      | E03062503 S.G. D                                           | e Explotacion                                                       |                                                                                |                                          |                  |
| NIFS association.                                       | S2826015F                                                  | B61022489                                                           | S2833002E                                                                      |                                          |                  |
| Oficina Contable                                        | EA0002720 I.D. MI                                          | NISTERIO DE HACI                                                    | ENDA Y ADMINISTRACIO                                                           | NES PUBLICAS (ÁREA D                     | E HACIENDA)      |
| Organo Gestor                                           | E00127403 Interve                                          | ncion General De La                                                 | Administracion Del Estado                                                      | 0                                        |                  |
| Unidad Tramitadora                                      | EA0003151 S.G. 0                                           | Irganizacion, Planifica                                             | icion Y Gestion De Recurs                                                      | sos. Contratacion                        |                  |
| NIFS asociados                                          | S2826015F                                                  | B61022489                                                           | S2833002E                                                                      |                                          |                  |
|                                                         |                                                            |                                                                     |                                                                                |                                          |                  |
| Oficina Contable                                        | EA0002720 I.D. MI                                          | NISTERIO DE HACI                                                    | ENDA Y ADMINISTRACIO                                                           | NES PUBLICAS (ÁREA D                     | E HACIENDA)      |
| Oficina Contable<br>Organo Gestor                       | EA0002720 I.D. MI<br>E00127403 Interve                     | NISTERIO DE HACII<br>ncion General De La                            | ENDA Y ADMINISTRACIO<br>Administracion Del Estado                              | ONES PUBLICAS (ÁREA D                    | E HACIENDA)      |
| Oficina Contable<br>Organo Gestor<br>Unidad Tramitadora | EA0002720 I.D. MI<br>E00127403 Interve<br>EA0003152 S.G. 0 | NISTERIO DE HACII<br>ncion General De La<br>Irganizacion, Planifici | ENDA Y ADMINISTRACIO<br>Administracion Del Estado<br>Icion Y Gestion De Recurs | ONES PUBLICAS (ÁREA D<br>)<br>105. Pagos | E HACIENDA)      |

Ilustración 21. Directorio de organismos

Los campos que se muestran son:

| • | Oficina Contable:   | Codificación DIR3 y nombre completo de la Oficina Contable.                           |
|---|---------------------|---------------------------------------------------------------------------------------|
| • | Órgano Gestor:      | Codificación DIR3 y nombre completo del Órgano Gestor.                                |
| • | Unidad Tramitadora: | Codificación DIR3 y nombre completo de la Unidad Tramitadora.                         |
| • | NIFS asociados:     | NIF's asociados a esta combinación, que podrán ser usados en la remisión de facturas. |

Las acciones que se pueden realizar son:

| ♦ Volver al directorio | Pulsando sobre este botón se volverá a la pantalla anterior, Buscador por DIR3.                                                                   |
|------------------------|----------------------------------------------------------------------------------------------------|
| Exportar a CSV         | Pulsando este botón se abrirá una nueva ventana para descargar un archivo .csv de todas las facturas, si no se ha establecido un filtro previo, o |
|                        | de las resultantes del filtro seleccionado. Para poder exportar, el número de facturas filtradas debe ser inferior a 3000.                        |
|                        |                                                                                                    |

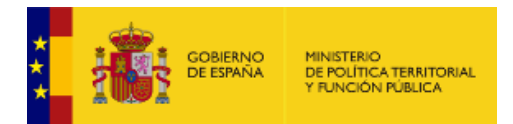

## 3.2. Buscador por NIF

A esta pantalla se accede desde el menú principal "Directorio FACE – Buscador por NIF". El usuario tiene aquí el listado completo de las administraciones adheridas a FACe que podrá filtrar por NIF asociado a la Unidad.

| CENTRAL CONTRACT                                                                         |                                         |                                             | c 2<br>eral de Entrada de Facturas Electrónicas    |
|------------------------------------------------------------------------------------------|-----------------------------------------|---------------------------------------------|----------------------------------------------------|
| INICIO FACTURA - DIRECTORI                                                               | ) FACE • INTEGRADORES • BU              | CADOR DE PUNTOS AYUDA +                     | CASTELLANO -                                       |
| Directorio de P<br>BUSCADOR DE RELACIONES PO                                             | Relaciones                              |                                             |                                                    |
| C Exporter a CSV                                                                         |                                         |                                             |                                                    |
| Filtrar por NIF                                                                          |                                         |                                             | Q Búsqueda Avanzada                                |
| Solicitud de odhesión<br>a FACe de otras<br>Administraciones<br>Públicas                 | administracion.gob.es                   | PAGeneration                                | FACTURA                                            |
|                                                                                          | Mapa web                                | Enlaces                                     | Ayuda                                              |
| POLIS I CONCO DISCOVED DE<br>POLIS I CONCO DISCOVED<br>PEDRO<br>Discover de heart Turque | Inicio<br>Remitir Factura               | Adhesión a FACe de<br>Comunidades Autónomas | Preguntas frecuentes<br>Descargar manual           |
|                                                                                          | Consulta de Facturas<br>Directorio Face | Adhesión a FACe de Entidades<br>Locales     | Recomendaciones Técnicas<br>Navegadores soportados |
|                                                                                          | Proveedores<br>Buscador de Puntos       | Portal de Administración<br>Electrónica     | Más Información                                    |
|                                                                                          | Foro Factura Electrónica                | Facturae                                    |                                                    |

Ilustración 22. Directorio de relaciones, búsquedas por NIF

Los campos que se muestran son:

Filtrar por NIF: Si se conoce NIF de la administración que se desea consultar, escribiéndolo aquí el sistema mostrará los resultados pertinentes. Si no existiera coincidencia, el sistema mostrará el mensaje "Sin Resultados".

Las acciones que se pueden realizar son:

Description a CSV
Pulsando este botón se abrirá una nueva ventana para descargar un archivo .csv de todas las facturas, si no se ha establecido un filtro previo, o de las resultantes del filtro seleccionado. Para poder exportar, el número de facturas filtradas debe ser inferior a 3000.

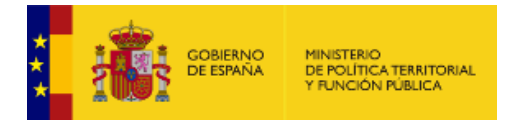

| Q Búsqueda Avanzada | Pulsando este bo<br>podrán establecer | ntón se desplegará<br>más criterios de bú | án otros 4 campo<br>squeda en las fact | s con los que se<br>uras: |
|---------------------|---------------------------------------|-------------------------------------------|----------------------------------------|---------------------------|
|                     | Filtrar por NIF                       | Filtrar por Oficina Contable              | Filtrar por Órgano Gestor              | Q Búsqueda Avanzada       |
|                     |                                       |                                           |                                        |                           |

#### 3.2.1. Detalle del Directorio

A esta pantalla se accede obteniendo una respuesta correcta al filtrar por NIF de una Unidad. Muestra, desglosada, toda la información relativa a la administración.

| COMPANY                                                                    |                                                                                                    |                                                                        | C C C C C C C C C C C C C C C C C C C |
|----------------------------------------------------------------------------|----------------------------------------------------------------------------------------------------|------------------------------------------------------------------------|---------------------------------------|
| INICIO FACTURA -                                                           | DIRECTORIO FACE - INTEGRADORES - BUSCADOR DE PU                                                                                                    | INTOS AYUDA -                                                          | CASTELLANO -                          |
|                                                                            |                                                                                                    |                                                                        |                                       |
| Directori<br>BUSCADOR DE REL                                               | o de Relaciones                                                                                                    |                                                                        |                                       |
| Exportar a CSV                                                             |                                                                                                    |                                                                        |                                       |
| S2833002E                                                                  |                                                                                                    |                                                                        | Q Búsqueda Avanzada                   |
|                                                                            |                                                                                                    |                                                                        |                                       |
|                                                                            | Listado de Relacione                                                                                                    | s                                                                      |                                       |
| Administración                                                             | E04921301 Ministerio De Hacienda Y Administraciones                                                                                                    | Publicas                                                               |                                       |
| Oficina Contable<br>Organo Gestor<br>Unidad Tramitadora<br>NIFS asociados: | EA0002720 I.D. MINISTERIO DE HACIENDA Y ADMIN<br>E00127403 Intervencion General De La Administracion<br>EA0003152 S.G. Organizacion, Planificacion Y Gestion<br>S2826015F B61022489 S20350  | ISTRACIONES PUBLICA:<br>Del Estado<br>De Recursos. Pagos<br>1725       | S (ÁREA DE HACIENDA)                  |
| Administración                                                             | E04921301 Ministerio De Hacienda Y Administraciones                                                                                                    | Publicas                                                               |                                       |
| Oficina Contable<br>Organo Gestor<br>Unidad Tramitadora<br>NIFS asociados: | EA0002720 I.D. MINISTERIO DE HACIENDA Y ADMIN<br>E00127403 Intervencion General De La Administracion<br>EA0003151 S.G. Organizacion, Planificacion Y Gestion<br>S2826015F B61022489 S283501 | ISTRACIONES PUBLICA:<br>Del Estado<br>De Recursos. Contratacion<br>12E | S (ÁREA DE HACIENDA)<br>n             |
| Administración                                                             | E04921301 Ministerio De Hacienda Y Administraciones                                                                                                    | Publicas                                                               |                                       |
| Oficina Contable                                                           | EA0002720 I.D. MINISTERIO DE HACIENDA Y ADMIN                                                                                                    | ISTRACIONES PUBLICA                                                    | S (ÁREA DE HACIENDA)                  |
| Organo Gestor                                                              | E00127403 Intervencion General De La Administracion                                                                                                    | Del Estado                                                             |                                       |

Ilustración 23. Directorio de organismos

Esta pantalla es la misma que la ya descrita **3.1.2. Detalle del Directorio**.

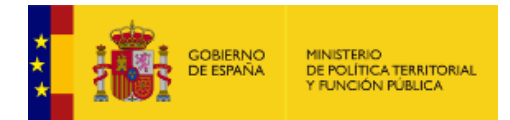

## 4. INTEGRADORES

### 4.1. Gestión de Certificados

A esta pantalla se accede desde el menú principal "Integradores – Gestión de Certificados". No es necesario darse de alta como proveedor para remitir una factura a la Administración Pública a través del Portal. Sin embargo, si se quiere remitir facturas de manera automática a través de las API's de Web Services que FACe pone a disposición de los usuarios es necesario un registro previo del proveedor. La seguridad que implementa FACe a nivel de comunicación por Web Service requiere firmar los mensajes que se remitan a través de esta interfaz con certificado electrónico reconocido y soportado por la Plataforma @firma del MINHAP.

| Integració                                                                                                    | ón por <sup>v</sup>                                                                      | Web Servi                                                                                                    | ces                                                                                  |                                                                                           |                                                                                         |                                                               |                                                  |
|----------------------------------------------------------------------------------------------------|------------------------------------------------------------------------------------------|----------------------------------------------------------------------------------------------------|--------------------------------------------------------------------------------------|-------------------------------------------------------------------------------------------|-----------------------------------------------------------------------------------------|---------------------------------------------------------------|--------------------------------------------------|
| AQUÍ PODRÁ GESTIO                                                                                                  | NAR SUS CERT                                                                             | IFICADOS DIGITALES PA                                                                                                    | RAAUTOMATIZA                                                                         | R LAS COMUNICAC                                                                           | IONES CON FACE                                                                          |                                                               |                                                  |
| A través de este porta                                                                                             | l, sin necesi                                                                            | dad de registro o al                                                                                                    | ta de usuario                                                                        | previo, se puede                                                                          | n presentar fact                                                                        | uras electrónica                                              | is dirigidas a                                   |
| cualquier administraci                                                                                             | ón pública ad                                                                            | herida al sistema FA                                                                                                    | Ce.                                                                                  |                                                                                           |                                                                                         |                                                               |                                                  |
| <sup>o</sup> ara presentar una fa                                                                                  | ctura a través                                                                           | del portal pinche aq                                                                                                    | uí.                                                                                  |                                                                                           |                                                                                         |                                                               |                                                  |
| Importanta                                                                                                    |                                                                                          |                                                                                                    |                                                                                      |                                                                                           |                                                                                         |                                                               |                                                  |
| importante.                                                                                                    |                                                                                          |                                                                                                    |                                                                                      |                                                                                           |                                                                                         |                                                               |                                                  |
|                                                                                                    |                                                                                          |                                                                                                    |                                                                                      |                                                                                           |                                                                                         |                                                               |                                                  |
| Si su sistema inform<br>automáticamente, p                                                                         | ático de crea                                                                            | ción de facturas elect<br>seguridad y funciona                                                                            | rónicas dispor<br>alidad, deberá (                                                   | e de conexión au<br>darse de alta co                                                      | itomática a FAC                                                                         | e y desea remit<br>en FACe v oblig                            | ir sus facturas<br>atoriamente                   |
| Si su sistema inform<br>automáticamente, p<br>informar a FACe del                                                  | ático de crea<br>or motivos de<br>certificado el                                         | ción de facturas elect<br>seguridad y funciona<br>ectrónico que usará j                                                   | rónicas dispor<br>alidad, deberá<br>para presentar                                   | e de conexión au<br>darse de alta co<br>sus facturas de r                                 | itomática a FAC<br>mo proveedor o<br>nanera automát                                     | e y desea remit<br>en FACe y oblig<br>ica.                    | ir sus facturas<br>atoriamente                   |
| Si su sistema inform<br>automáticamente, p<br>informar a FACe del<br>Si lo que desea es r                          | ático de crea<br>or motivos de<br>certificado el<br>enovar su cer                        | ción de facturas elect<br>seguridad y funciona<br>ectrónico que usará j<br>tificado electrónico p                         | trónicas dispor<br>alidad, deberá<br>para presentar<br>orque está a p                | e de conexión au<br>darse de alta con<br>sus facturas de r<br>unto de caducar (           | itomática a FAC<br><b>mo proveedor</b> (<br>nanera automát<br>o ha sido compr           | e y desea remit<br>en FACe y oblig<br>ica.<br>ometido, deberá | ir sus facturas<br>atoriamente<br>à modificar su |
| Si su sistema inform<br>automáticamente, p<br>informar a FACe del<br>Si lo que desea es r<br>actual certificado en | ático de crea<br>or motivos de<br>certificado el<br>enovar su cer<br><b>gestión de p</b> | ción de facturas elect<br>seguridad y funciona<br>ectrónico que usará j<br>tificado electrónico p<br><b>irroveedores.</b> | trónicas dispor<br>alidad, deberá (<br>para presentar<br>orque está a p              | e de conexión au<br>darse de alta con<br>sus facturas de r<br>unto de caducar o           | itomática a FAC<br>mo proveedor<br>nanera automát<br>o ha sido compr                    | e y desea remit<br>en FACe y oblig<br>ica.<br>ometido, deberá | ir sus facturas<br>atoriamente<br>à modificar su |
| Si su sistema inform<br>automáticamente, p<br>informar a FACe del<br>Si lo que desea es r<br>actual certificado en | ático de crea<br>or motivos de<br>certificado el<br>enovar su cer<br>gestión de p        | ción de facturas elec:<br>seguridad y funciona<br>ectrónico que usará j<br>tificado electrónico p<br>proveedores.         | trónicas dispor<br>alidad, deberá<br>para presentar<br>orque está a p                | e de conexión au<br>darse de alta co<br>sus facturas de r<br>unto de caducar (            | itomática a FAC<br>mo proveedor o<br>nanera automát<br>o ha sido compr                  | e y desea remit<br>en FACe y oblig<br>ica.<br>ometido, deberá | ir sus facturas<br>atoriamente<br>à modificar su |
| Si su sistema inform<br>automáticamente, p<br>informar a FACe del<br>Si lo que desea es r<br>actual certificado en | ático de crea<br>or motivos de<br>certificado el<br>enovar su cer<br>gestión de p<br>Cl@ | ción de facturas eleci<br>seguridad y funciona<br>ectrónico que usará j<br>tificado electrónico p<br>roveedores.          | rónicas dispor<br>alidad, deberá d<br>oara presentar<br>orque está a p<br>Firma elec | e de conexión au<br>darse de alta co<br>sus facturas de r<br>unto de caducar o<br>trónica | itomática a FAC<br>mo proveedor o<br>nanera automát<br>o ha sido compr<br>Certificado e | e y desea remit<br>en FACe y oblig<br>ica.<br>ometido, deberá | ir sus facturas<br>atoriamente<br>â modificar su |

Ilustración 24. Integración por WS sin logarse

Para poder darse de alta como integrador, o gestionar su perfil hay que autenticarse en las formas descritas en los **apartados 2.2.1., 2.2.2. y 2.2.3.** de este manual.

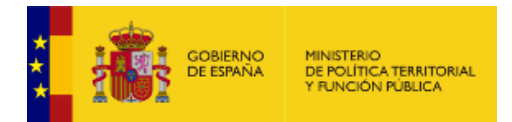

Una vez logueado se mostrará la siguiente pantalla:

Si lo que necesita es actualizar su certificado, ya sea porque haya caducado, o se haya visto comprometido de alguna forma, por favor, pulse el botón: **"Gestión de Proveedores"**. Aquí podrá cambiar la parte pública PEM de su certificado y continuar viendo todas las facturas remitidas con el certificado antiguo.

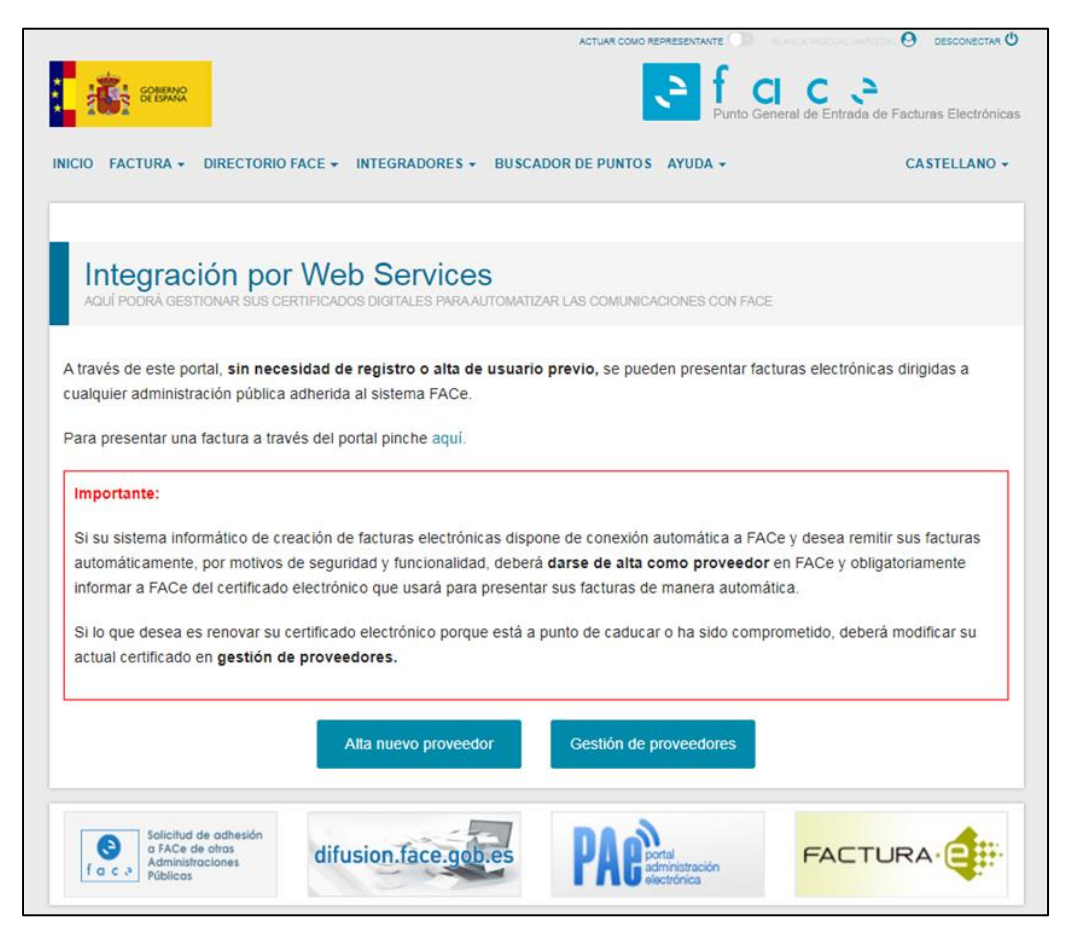

Ilustración 25. Integración por WS tras logarse

Las acciones que se pueden realizar son:

| Alta nuevo proveedor   | Pulsando este botón se accederá a la pantalla Alta Nuevo Proveedor.   |
|------------------------|-----------------------------------------------------------------------|
| Gestión de proveedores | Pulsando este botón se accederá a la pantalla Gestión de Proveedores. |

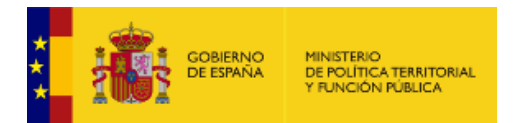

#### 4.1.1. Alta Nuevo Proveedor

A esta pantalla se accede pulsando el botón "Alta Nuevo Proveedor" de la pantalla Gestión de Certificados. En esta pantalla se darán de alta los certificados electrónicos de aquellos proveedores que quieran automatizar su comunicación con FACe y nunca hayan dado de alta otro certificado.

|                                                                                                  |                                                                                                    | 2 <b>.</b>                                                      |                                                                                                    |                            |                     |
|--------------------------------------------------------------------------------------------------|----------------------------------------------------------------------------------------------------|-----------------------------------------------------------------|----------------------------------------------------------------------------------------------------|----------------------------|---------------------|
| Gestić<br>AQUÍ PODRÁ                                                                             | ON de certifica<br>BESTIONAR SUS CERTIFICAD                                                                     | dos<br>Ios digitales para automatiz                             | AR LAS COMUNICACIONES CO                                                                             | N FACE                     |                     |
|                                                                                                  |                                                                                                    |                                                                 |                                                                                                    |                            |                     |
|                                                                                                  |                                                                                                    |                                                                 |                                                                                                    |                            | ♦Volver             |
| Alta de cer                                                                                      | tificado                                                                                                    |                                                                 |                                                                                                    |                            |                     |
|                                                                                                  |                                                                                                    |                                                                 |                                                                                                    |                            |                     |
| De acuerdo                                                                                       | i de conformidad:<br>con los artículos 3 y 4 de la                                                              | a Ley 25/2013, de 27 de dicie                                   | mbre, de impulso de la facti                                                                         | ura electrónica y creac    | ión del             |
| registro cont                                                                                    | able de facturas en el Sect<br>ón Pública, declaro mi com                                                       | tor Público, como proveedor o                                   | le servicios prestados o bie                                                                         | nes entregados a cual      | quier<br>I marco de |
| Pourminsuaci                                                                                     | on rubica, deciaro ni con                                                                                       | promiso de nacer un uso au                                      | cuduo y responsable de la                                                                            | plataronna r Aoe, en e     | indico de           |
| la citada Ley                                                                                    | que la regula.                                                                                                  |                                                                 |                                                                                                    |                            |                     |
| la citada Ley                                                                                    | que la regula.                                                                                                  |                                                                 |                                                                                                    |                            |                     |
| la citada Ley<br>Este proceso re<br>Se añadirán au                                               | que la regula.<br>Iquiere firma digital, por lo<br>tomáticamente a la lista de                                  | que al pulsar en "Dar de alta<br>e usuarios autorizados el prov | certificado" el sistema solici<br>eedor y el firmante de la so                                       | itarå su firma.<br>licitud |                     |
| la citada Ley<br>Este proceso re<br>Se añadirán au<br>Nombre del Prov                            | que la regula.<br>Iquiere firma digital, por lo<br>tomáticamente a la lista de                                  | que al pulsar en "Dar de alta<br>e usuarios autorizados el prov | certificado" el sistema solici<br>eedor y el firmante de la so                                       | tará su firma.<br>licitud. |                     |
| la citada Ley<br>Este proceso re<br>Se añadirán au<br>Nombre del Prov                            | que la regula.<br>equiere firma digital, por lo<br>tomàticamente a la lista de<br>sedor                         | que al pulsar en "Dar de alta<br>e usuarios autorizados el prov | certificado" el sistema solici<br>eedor y el firmante de la so                                       | tarå su firma.<br>licitud. |                     |
| la citada Ley<br>Este proceso re<br>Se añadirán au<br>Nombre del Prove                           | que la regula.<br>Iquiere firma digital, por lo<br>tomáticamente a la lista de<br>eedor                         | que al pulsar en "Dar de alta<br>e usuarios autorizados el prov | certificado" el sistema solici<br>eedor y el firmante de la so                                       | tará su firma.<br>licitud. |                     |
| la citada Ley<br>Este proceso re<br>Se añadirán au<br>Nombre del Prow                            | que la regula.<br>equiere firma digital, por lo<br>tomáticamente a la lista de<br>eedor                         | que al pulsar en "Dar de alta<br>usuarios autorizados el prov   | certificado" el sistema solici<br>eedor y el firmante de la so                                       | tarå su firma.<br>licitud  |                     |
| Ia citada Ley<br>Este proceso re<br>Se añadirán au<br>Nombre del Prov<br>Email<br>PEM            | que la regula.<br>Iquiere firma digital, por lo<br>tomàticamente a la lista de<br>eedor                         | que al pulsar en "Dar de alta<br>e usuarios autorizados el prov | certificado" el sistema solici<br>eedor y el firmante de la so                                       | tarå su firma.<br>licitud  |                     |
| Ia citada Ley<br>Este proceso re<br>Se añadirán au<br>Nombre del Prov<br>Email                   | que la regula.<br>squiere firma digital, por lo<br>tomàticamente a la lista de<br>sedor                         | que al pulsar en "Dar de alta<br>e usuarios autorizados el prov | certificado" el sistema solici<br>eedor y el firmante de la so                                       | tarå su firma.<br>licitud  |                     |
| la citada Ley<br>Este proceso re<br>Se añadirán au<br>Nombre del Prov<br>Email<br>PEM<br>Captcha | que la regula.<br>equiere firma digital, por lo<br>tomáticamente a la lista de<br>eedor                         | que al pulsar en "Dar de alta<br>e usuarios autorizados el prov | certificado" el sistema solici<br>eedor y el firmante de la so                                       | tarå su firma.<br>licitud  |                     |
| Ia citada Ley<br>Este proceso re<br>Se añadirán au<br>Nombre del Prov<br>Email<br>PEM<br>Captcha | que la regula.<br>iquiere firma digital, por lo<br>tomàticamente a la lista de<br>eedor                         | que al pulsar en "Dar de alta<br>susuarios autorizados el prov  | certificado" el sistema solici<br>eedor y el firmante de la so                                       | tarå su firma.<br>licitud  |                     |
| Ia citada Ley Este proceso re Se añadirán au Nombre del Prov Email PEM Captcha                   | que la regula.<br>squiere firma digital, por lo<br>tomàticamente a la lista de<br>eedor                         | que al pulsar en "Dar de alta<br>e usuarios autorizados el prov | certificado" el sistema solici<br>eedor y el firmante de la so<br>encerto de la solici<br>corrota    | tarå su firma.<br>licitud  |                     |
| Ia citada Ley<br>Este proceso re<br>Se añadirán au<br>Nombre del Prov<br>Ernat<br>PEM<br>Captcha | que la regula.<br>squiere firma digital, por lo<br>tomàticamente a la lista de<br>eedor<br>dores del certificac | que al pulsar en "Dar de alta<br>e usuarios autorizados el prov | certificado" el sistema solici<br>eedor y el firmante de la so<br>ecorrora                           | tarå su firma.<br>licitud  |                     |
| la citada Ley Este proceso re Se añadirán au Nombre del Prov Email PEM Captcha Administration    | que la regula.<br>squiere firma digital, por lo<br>tomàticamente a la lista de<br>eedor<br>dores del certificac | que al pulsar en "Dar de alta<br>e usuarios autorizados el prov | certificado" el sistema solici<br>eedor y el firmante de la so<br>ecorrona<br>recorrona<br>recorrona | tarå su firma.<br>licitud  |                     |

Ilustración 26. Alta nuevo proveedor

Para ello, es necesario firmar una declaración de responsabilidad y registrar la parte pública del certificado electrónico que usarán para firmar las comunicaciones con FACe. Este certificado será el utilizado en la firma de los mensajes SOAP que se intercambiarán los sistemas del proveedor con FACe.

Al certificado irá, al menos, un administrador asociado, que pueda gestionar el certificado y la información del Web Service.

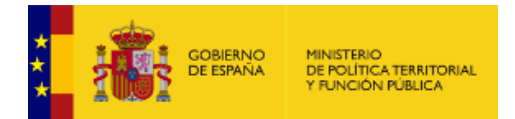

Los campos que se muestran para el alta del certificado son:

| • | Nombre del<br>Proveedor: | Nombre del proveedor o empresa que remitirá las facturas por servicios web con este certificado.                                                                                                    |
|---|--------------------------|----------------------------------------------------------------------------------------------------|
| • | Email:                   | Dirección de correo electrónico donde se le notificarán cualquier incidencia con su solicitud de alta.                                                                                                    |
| • | PEM:                     | <ul> <li>Parte pública del certificado electrónico que usará para enviar las facturas a través de servicios web.</li> <li>El fichero PEM es un fichero que contiene texto ASCII codificado en base64 entre las etiquetasBEGIN CERTIFICATE yEND CERTIFICATE Estas etiquetas se deberán incluir en el campo.</li> </ul> |
| • | Captcha:                 | Para demostrar al sistema que no es un robot de búsqueda automática deberá activar el check "No soy un robot".                                                                                                    |

El proceso de dar de alta un certificado requiere firma digital, por lo que al pulsar en "Dar de alta certificado" el sistema solicitará una firma. Se añadirán automáticamente a la lista de usuarios autorizados el proveedor y el firmante de la solicitud. Además, se podrán incluir más administradores, completando los campos de: NIF, Nombre completo y Correo Electrónico.

Las acciones que se pueden realizar son:

| <b>∉</b> Volver         | Pulsando este botón se volverá a la pantalla anterior, sin haber registrado ningún nuevo certificado.                                                                            |
|-------------------------|----------------------------------------------------------------------------------------------------|
| X                       | Pulsando este botón se eliminará el administrador que corresponda. Cada línea corresponde a la información de un administrador, y en cada línea aparecerá un botón de eliminar.  |
| Añadir administrador    | Pulsando este botón se asociará el administrador al certificado.                                                                                                    |
| Dar de alta certificado | Pulsando este botón se dará de alta el nuevo certificado, dando lugar a un nuevo proveedor. Si alguno de los campos estuviera incompleto el sistema lanzará un mensaje de error. |

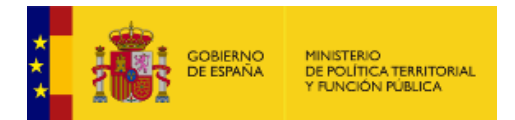

#### 4.1.2. Gestión de Proveedores

A esta pantalla se accede pulsando el botón "Gestión de Proveedores" de la pantalla Gestión de Certificados. Tras acceder por medio de Cl@ve con un certificado electrónico válido podrá ver y modificar aquellos certificados en los que esté autorizado en la plataforma, así como modificar los usuarios que pueden administrar estos certificados.

Si el certificado está a punto de caducar, o se ha visto comprometido de alguna manera, deberá añadir el nuevo certificado, pulsando "Nuevo" en la parte de certificados, y una vez añadido el nuevo, podrá eliminar el caducado o comprometido.

La pantalla está dividida en dos partes bien diferenciadas: Administradores y Certificados. Como cada uno contiene una información concreta y acciones exclusivas, a continuación se detallarán por separado.

| C COMMON COMPANY                                     |                              | C C<br>al de Entrada de Facturas Electrónicas |
|------------------------------------------------------|------------------------------|-----------------------------------------------|
| INICIO FACTURA - DIRECTORIO FACE - INTEGRADORES - BU | SCADOR DE PUNTOS AYUDA -     | CASTELLANO -                                  |
|                                                      |                              |                                               |
| Gestión de Proveedores                               |                              |                                               |
|                                                      |                              |                                               |
| € Volver                                             |                              |                                               |
|                                                      |                              |                                               |
| Blanca Pascual @ Editar nombre                       |                              | ^                                             |
| ✗ ADMINISTRADORES                                    |                              | + Nuevo                                       |
|                                                      |                              | / 0                                           |
|                                                      |                              | / 0                                           |
|                                                      |                              |                                               |
| CERTIFICADOS                                         |                              | + Nuevo                                       |
| Certificado 1                                        | • 01-03-2018 📀               | / D                                           |
|                                                      |                              |                                               |
|                                                      |                              |                                               |
|                                                      |                              |                                               |
|                                                      |                              |                                               |
| ESTADO CERTIFICADOS: 🌞 certificado activo            | 🜔 Le quedan menos de 60 dias | 🛕 Certificado caducado                        |

Ilustración 27. Gestión proveedores

Los campos que se muestran en Administradores son:

| • | Nombre del | Nombre del proveedor o empresa que remitirá las facturas por servicios web |
|---|------------|----------------------------------------------------------------------------|
|   | Proveedor: | con este certificado.                                                      |

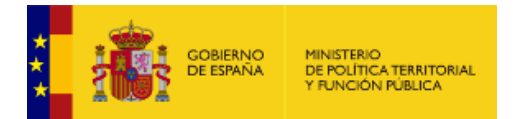

| • | Nombre del<br>administrador: | Nombre de los administradores dados de alta en el certificado electrónico del proveedor. |
|---|------------------------------|------------------------------------------------------------------------------------------|
| • | NIF:                         | NIF/CIF de cada administrador.                                                           |

Las acciones que se pueden realizar en Administradores son:

| <b>€</b> Volver | Pulsando este botón se volverá a la pantalla anterior, Gestión de Certificados.                                                                                                  |
|-----------------|----------------------------------------------------------------------------------------------------|
| C Editar nombre | Pulsando este botón abrirá una ventana emergente para modificar el nombre del<br>Proveedor:<br><u>Editar Proveedor</u> <u>×</u><br><u>Nombre Biance Pascuel</u> <u>Salir (*)</u> |
|                 | proveedor. Si se pulsa Salir, se cerrará la ventana emergente sin guardar los posibles cambios.                                                                                  |
| + Nuevo         | Pulsando este botón abrirá una ventana emergente para añadir a un nuevo administrador:                                                                                           |
|                 | certificado del proveedor. Si se pulsa Salir, se cerrará la ventana emergente sin guardar los posibles cambios.                                                                  |

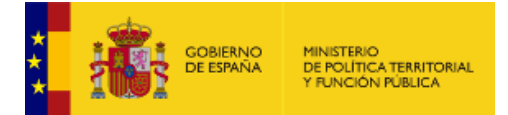

| 1 | Pulsando este botón abrirá una ventana emergente para modificar la información del administrador:                                                                                                    |
|---|----------------------------------------------------------------------------------------------------|
|   | Editar Administrador ×                                                                                                    |
|   | NIF 53387051A                                                                                                    |
|   | Nombre Blanca                                                                                                    |
|   | Primer Apellido Pascual                                                                                                    |
|   | Email blanca.pascual@externos.seap.minhap.es                                                                                                    |
|   | Actualizar 🖺 Salir 🕞                                                                                                    |
|   | Una vez modificados los campos con la información pertinente, pulsando el botón<br>Guardar se guardarán los datos del administrador del certificado del proveedor. Si<br>se pulsa Salir, se cerrará la ventana emergente sin guardar los posibles cambios. |
| â | Pulsando este botón abrirá una ventana emergente para confirmar la eliminación del administrador de ese certificado electrónico:                                                                                                    |
|   | Eliminar administrador Blanca Pascual de ×                                                                                                    |

Los campos que se muestran en Certificados son:

| • | Nombre del<br>Certificado: | Nombre del certificado. Al tener la posibilidad de gestionar varios certificados por proveedor, se les podrá identificar con un nombre representativo. Por defecto el Sistema pondrá "Certificado 1".                |
|---|----------------------------|----------------------------------------------------------------------------------------------------|
| • | Fecha de<br>caducidad:     | Para ayudar a los proveedores en la gestión de los certificados, el sistema mostrará la fecha de vigencia del propio certificado. Se ha establecido la siguiente leyenda de estados:           ESTADO CERTIFICADO S: |

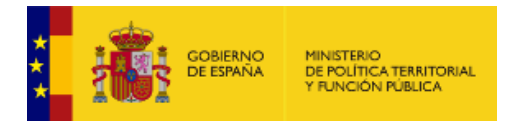

Las acciones que se pueden realizar en Certificados son:

| + Nuevo | Pulsando este botón abrirá una ventana emergente para añadir a un nuevo certificado:                                                                                                    |
|---------|----------------------------------------------------------------------------------------------------|
|         | Añadir Certificado       ×         Alias Certificado       PEM         PEM       Salir (*)         El fichero PEM es un fichero que contiene texto ASCII codificado en base64 entre las etiquetasBEGIN CERTIFICATE yEND CERTIFICATE estas etiquetas se deberán incluir en el campo.         Una vez completados todos los campos con la información pertinente, pulsando el botón Guardar se guardarán los datos como un nuevo administrador del certificado del proveedor. Si se pulsa Salir, se cerrará la ventana emergente sin |
|         | guardar los posibles cambios.                                                                                                    |
|         | <text></text>                                                                                                    |

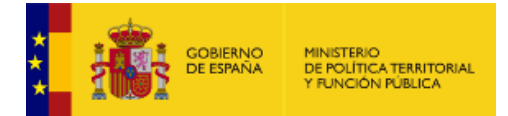

| ø | Pulsando este botón abrirá una ventana emergente para modificar el nombre del certificado:                                                                                                    |
|---|----------------------------------------------------------------------------------------------------|
|   | Editar Certificado × Alias Certificado 1 Guardar 🖺 Salir 🗭                                                                                                    |
|   | Una vez modificados los campos con la información pertinente, pulsando el botón<br>Guardar se guardarán los datos del administrador del certificado del proveedor. Si<br>se pulsa Salir, se cerrará la ventana emergente sin guardar los posibles cambios. |
| ۵ | Pulsando este botón abrirá una ventana emergente para confirmar la eliminación del administrador de ese certificado electrónico:                                                                                                    |
|   | Eliminar certificado con emisor FNMT y serie 1026921581       ×         Eliminar Certificado ★       Salir ►                                                                                                    |

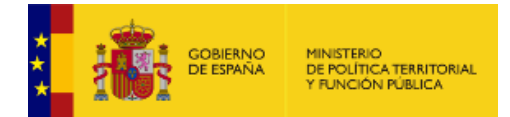

## 4.2. Empresas de Servicios de Facturación Electrónica

A esta pantalla se accede desde el menú principal "Proveedores – Proveedores de Servicios de Facturación Electrónica". FACe pone a disposición de los usuarios un directorio de empresas de servicios de facturación que cumplen las condiciones verificadas por la Administración General del Estado. Dicha información ha sido directamente suministrada por los proveedores, quedando la Administración eximida de toda responsabilidad.

| Empresa<br>DIRECTORIO DE PRO<br>LAS ADMINISTRACIÓ                                        | de servicios de fact     veedores de servicios de facturación     ves públicas.                                                     | ELECTRÓNICA A PROVEEDORES                                                                         | <b>NICA</b><br>DE BIENES Y SERVICIOS E                                            | IN SU RELACIÓN CON                                   |
|------------------------------------------------------------------------------------------|----------------------------------------------------------------------------------------------------|---------------------------------------------------------------------------------------------------|-----------------------------------------------------------------------------------|------------------------------------------------------|
| Las empresas provee<br>verificadas por la Adr                                            | doras de servicios de facturación electrón<br>inistración General del Estado:                                                       | ica que aparecen en este lista                                                                    | ado cumplen las siguient                                                          | es condiciones                                       |
| <ul> <li>Estar conectado co<br/>la interfaz automat</li> <li>Haber presentado</li> </ul> | n FACe - Punto General de Entrada de Fa<br>ada de servicios web disponible para pro<br>acturas electrónicas a través de dicha int   | acturas Electrónicas de la Adi<br>oveedores.<br>erfaz.                                            | ninistración General del                                                          | Estado a través de                                   |
| Si desea que su emp<br>satisfactoria y cumpli<br>facturación electrónic                  | esa aparezca en este directorio, debe rell<br>con los requisitos anteriormente mencion<br>a a proveedores de bienes y servicios en  | lenar el siguiente formulario.<br>nados, será publicado en este<br>su relación con las Administra | Su petición será evaluada<br>directorio como proveed<br>aciones Públicas a través | a y en caso de ser<br>or de servicios de<br>de FACe. |
| La información que<br>proveedores de las<br>mismas. Para la pre                          | parece en este directorio hace referencia<br>Administraciones Públicas. En ningún cas<br>sentación de facturas electrónicas a travé | a a empresas que prestan ser<br>o representa un listado de pro<br>es de FACe no es necesario re   | vicios de facturación elec<br>oveedores de bienes y se<br>agistro previo.         | trónica a<br>ervicios de las                         |
| La información ha s                                                                      | do suministrada directamente por las emp                                                                                            | presas proveedoras de servici                                                                     | ios de facturación electró                                                        | nica que en el                                       |

Ilustración 28. Empresas de Servicio de Facturación

Si se quiere dar de alta una nueva empresa de servicios de facturación electrónica hay que cumplimentar un formulario que se abrirá en una nueva ventana del navegador pinchando sobre el enlace "formulario".

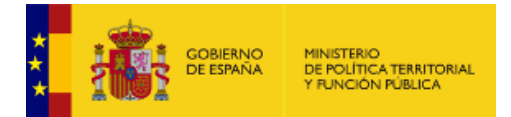

| GOBIERNO<br>DE ESPAÑA                   | Forma Gestión de formularios                                                                                                    |
|-----------------------------------------|----------------------------------------------------------------------------------------------------|
|                                         | AVUDA                                                                                                    |
|                                         |                                                                                                    |
|                                         |                                                                                                    |
|                                         | Terreuleria listada provocedares de convisios de fosturación                                                                                              |
| , i i i i i i i i i i i i i i i i i i i | -ormulario listado proveedores de servicios de lacturación                                                                                                |
|                                         |                                                                                                    |
|                                         | Formulario                                                                                                    |
|                                         | Enmularin de servicios de facturación electrónica a Administraciones Públices                                                                             |
|                                         |                                                                                                    |
|                                         |                                                                                                    |
|                                         | Las produiste do dete formulatio defan disculas ovelusiusmonto a los sonicios do facturación obertónica prostados a los provocidores do biones y conjetes |
|                                         | en su relación con las Administraciones Públicas                                                                                                    |
|                                         |                                                                                                    |
|                                         |                                                                                                    |
|                                         | Scriba su respuesta                                                                                                    |
|                                         |                                                                                                    |
|                                         |                                                                                                    |
|                                         | 2 NIF empresa                                                                                                    |
|                                         | Escriba su respuesta                                                                                                    |
|                                         |                                                                                                    |
|                                         | 3 Descripción de los servicios ofrecidos (máximo 1000 caracteres)                                                                                         |
|                                         | Escriba su respuesta                                                                                                    |
|                                         |                                                                                                    |
|                                         |                                                                                                    |

Ilustración 29. Formulario para solicitar alta en el listado de ESF

El equipo de Gestión de FACe validará que la información recibida es pertinente para incorporarse al Directorio. En caso negativo se comunicará por correo electrónico la negativa.

Mediante leyenda se aporta información sobre el tipo de aplicación que ofrece la empresa (móvil, de escritorio o en la nube) y si es de pago o gratuita. BUSCADOR DE PUNTOS

## **5. BUSCADOR DE PUNTOS**

### 5.1. Buscador de Puntos Generales de Facturas de las Administraciones Públicas

Las facturas electrónicas dirigidas a las Administraciones Públicas se envían a través de los Puntos Generales de Entrada de Facturas Electrónicas del Estado, las Comunidades Autónomas y las Entidades Locales. FACe es el Punto General de Entrada de la Administración General del Estado y de ciertas Comunidades Autónomas, Entidades Locales y otras instituciones adheridas. No obstante existen Administraciones Públicas que tienen su propio punto de entrada.

Un punto general de entrada de facturas electrónicas es una ventanilla electrónica única de entrada de todas las facturas electrónicas dirigidas a una determinada administración (Administración General del Estado, Comunidad Autónoma o Entidad Local). Permiten también conocer el estado de tramitación de las facturas remitidas.

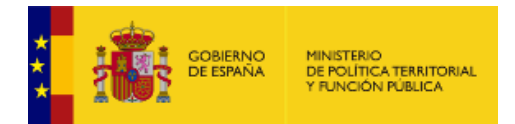

El envío de la factura electrónica se realizará a través de Internet. Los métodos más habituales son:

- A través del portal web del punto general de entrada de las facturas electrónicas.
- Mediante la conexión automática entre el programa informático o el servicio de facturación electrónica y el punto general de entrada de las facturas electrónicas a través de Web Services.

Desde este buscador de puntos podrá saber a dónde enviar técnicamente las facturas electrónicas, es decir, si su cliente del sector público ha desarrollado su propio punto general de entrada de facturas o si se ha adherido a uno superior (Diputación, Comunidad Autónoma o FACe). Cuando coexista un PGE propio y FACe en alguna administración, se podrán enviar facturas por ambos sistemas desde el momento en que estén operativos.

Para poder informar de un nuevo Punto de Entrada de Facturas deberá pinchar sobre el formulario que se encuentra resaltado en azul y completar la información que se solicita.

| *<br>* |  | gobierno<br>de españa | MINISTERIO<br>DE POLÍTICA TERRITORIAL<br>Y FUNCIÓN PÚBLICA |  |
|--------|--|-----------------------|------------------------------------------------------------|--|
|--------|--|-----------------------|------------------------------------------------------------|--|

|                                                                                                    | OBIERNO<br>E ESTANA                                                                                                    | S <sup>2</sup> f Cl<br>Punto Gener                                                                                                    | al de Entrada de Facturas                                                                                                    | Electrónica                 |
|----------------------------------------------------------------------------------------------------|----------------------------------------------------------------------------------------------------|----------------------------------------------------------------------------------------------------|----------------------------------------------------------------------------------------------------|-----------------------------|
| ICIO FACI                                                                                                    | JRA + DIRECTORIO FACE + INTEGRADORES +                                                                                                    | BUSCADOR DE PUNTOS AYUDA -                                                                                                    | CASTE                                                                                                    | ELLANO -                    |
| Bus                                                                                                    | cador                                                                                                    |                                                                                                    | RUCAR                                                                                                    |                             |
| DIRECTO                                                                                                    |                                                                                                    |                                                                                                    |                                                                                                    |                             |
| )ebido a lo                                                                                                    | a search is a second with the second second s | Anian COOME and AO and trade and a second discount of                                                                                                    | a de la Leur Oracíaise O                                                                                                    | 4000                        |
| le 22 de se                                                                                                    | ptiembre, de financiación de las Comunidades Au                                                                                                    | tónomas y de la Ley Orgánica 2/2012, de 27                                                                                                    | n de la Ley Organica 8.<br>7 de abril, de Estabilida                                                                                                    | /1980,<br>id                |
| le 22 de se<br>Presupuest<br>propio de e                                                                              | s cambios normativos introducidos por la Ley Org<br>ptiembre, de financiación de las Comunidades Au<br>aria y Sostenibilidad Financiera, es de obligado cu<br>itrada de facturas electrónicas, estén adheridas o                                                                                                    | tónomas y de la Ley Orgánica 2/2012, de 27<br>umplimiento que, todas aquellas administrac<br>no al punto general de entrada de facturas                                                                                                    | r de la Ley Organica 8.<br>7 de abril, de Estabilida<br>iones que posean un p<br>electrónicas de la                                                        | id<br>iunto                 |
| le 22 de se<br>Presupuest<br>propio de e<br>administrac<br>Puntos Ger                                                 | s camios normativos introducidos por la Ley Org<br>ptiembre, de financiación de las Comunidades Au<br>aria y Sostenibilidad Financiera, es de obligado cu<br>tirada de facturas electrónicas, estén adheridas o<br>ión General del Estado, notifiquen a la administra<br>erales de Factura Electrónica que se encuentra e                                                                                                    | anica o/2013, de 12 de junio, de modificació<br>tónomas y de la Ley Orgánica 2/2012, de 27<br>umplimiento que, todas aquellas administraci<br>no al punto general de entrada de facturas<br>ción la existencia de dicho punto para su inc<br>n face.gob.es.                                                                         | n de la Ley Organica 8.<br>7 de abril, de Estabilida<br>iones que posean un p<br>electrónicas de la<br>.orporación al directoric                           | o de                        |
| le 22 de se<br>Presupuest<br>propio de e<br>Administrad<br>Puntos Gen<br>Pueden sol                                   | s camios normativos introducidos por la Ley Org<br>ptiembre, de financiación de las Comunidades Au<br>aria y Sostenibilidad Financiera, es de obligado cu<br>tirtada de facturas electrónicas, estén adheridas o<br>ión General del Estado, notifiquen a la administrar<br>erales de Factura Electrónica que se encuentra e<br>citar dicha incorporación o indicar cualquier modif                                                                                                    | tión do 2013, de 12 de júlio, de modificació<br>tónomas y de la Ley Orgánica 2/2012, de 27<br>umplimiento que, todas aquellas administrac<br>no al punto general de entrada de facturas<br>ción la existencia de dicho punto para su inc<br>n face.gob.es.<br>ficación a través del siguiente formulario indi                       | n de la Ley Organica 8,<br>7 de abril, de Estabilida<br>iones que posean un p<br>electrónicas de la<br>orporación al directoric<br>cando los siguientes da | o de<br>atos:               |
| le 22 de se<br>Presupuesi<br>propio de e<br>Administrac<br>Puntos Ger<br>Pueden sol                                   | cambios normativos introducidos por la Ley Org<br>ptiembre, de financiación de las Comunidades Au<br>aria y Sostenibilidad Financiera, es de obligado cu<br>trada de facturas electrónicas, estén adheridas o<br>ión General del Estado, notifiquen a la administra<br>erales de Factura Electrónica que se encuentra e<br>citar dicha incorporación o indicar cualquier modif                                                                                                    | tiónomas y de la Ley Orgánica 2/2012, de 27<br>umplimiento que, todas aquellas administrac<br>o no al punto general de entrada de facturas<br>ción la existencia de dicho punto para su inc<br>n face.gob.es.<br>ficación a través del siguiente formulario indi                                                                    | n de la Ley Organica 8,<br>7 de abril, de Estabilida<br>iones que posean un p<br>electrónicas de la<br>orporación al directorio<br>cando los siguientes da | o de<br>atos:               |
| de 22 de se<br>Presupuest<br>propio de e<br>Administrac<br>Puntos Ger<br>Pueden sol<br>Nombre<br>Descripc<br>Informac | s camios normativos introducidos por la Ley Org<br>ptiembre, de financiación de las Comunidades Au<br>aria y Sostenibilidad Financiera, es de obligado cu<br>tirada de facturas electrónicas, estén adheridas o<br>ión General del Estado, notifiquen a la administra<br>erales de Factura Electrónica que se encuentra e<br>citar dicha incorporación o indicar cualquier modif<br>ón<br>ón adicional: URL, teléfono, email o URL de manu                                                                                                    | anica o/2013, de 12 de junio, de modificació<br>tónomas y de la Ley Orgánica 2/2012, de 27<br>implimiento que, todas aquellas administraci<br>no al punto general de entrada de facturas<br>ción la existencia de dicho punto para su inc<br>n face gob.es.<br>ficación a través del siguiente formulario indi<br>uales de su PGFEE | n de la Ley Organica 8,<br>7 de abril, de Estabilida<br>iones que posean un p<br>electrónicas de la<br>orporación al directoric<br>cando los siguientes da | atos:                       |
| le 22 de se<br>Presupuest<br>propio de e<br>Administrac<br>Puntos Ger<br>Pueden sol<br>Nombre<br>Descripc<br>Informac | camiolos normativos introducidos por la Ley Org<br>ptiembre, de financiación de las Comunidades Au<br>aria y Sostenibilidad Financiera, es de obligado cu<br>tirada de facturas electrónicas, estén adheridas o<br>ión General del Estado, notifiquen a la administra<br>erales de Factura Electrónica que se encuentra e<br>citar dicha incorporación o indicar cualquier modif<br>ón<br>ón<br>ón adicional: URL, teléfono, email o URL de manu<br>IR3 de la AAPP asociada                                                                                                    | anica o/2013, de 12 de junio, de modificació<br>tónomas y de la Ley Orgánica 2/2012, de 27<br>umplimiento que, todas aquellas administraci<br>no al punto general de entrada de facturas<br>ción la existencia de dicho punto para su inc<br>n face.gob.es.<br>ficación a través del siguiente formulario indi<br>uales de su PGFEE | n de la Ley Organica 8,<br>7 de abril, de Estabilida<br>iones que posean un p<br>electrónicas de la<br>orporación al directoric<br>cando los siguientes da | id<br>unto<br>o de<br>atos: |

Escribiendo el nombre de la administración pública a la que desea enviar la factura el sistema le devolverá los resultados pertinentes para encontrar su Punto General de Entrada de Facturas:

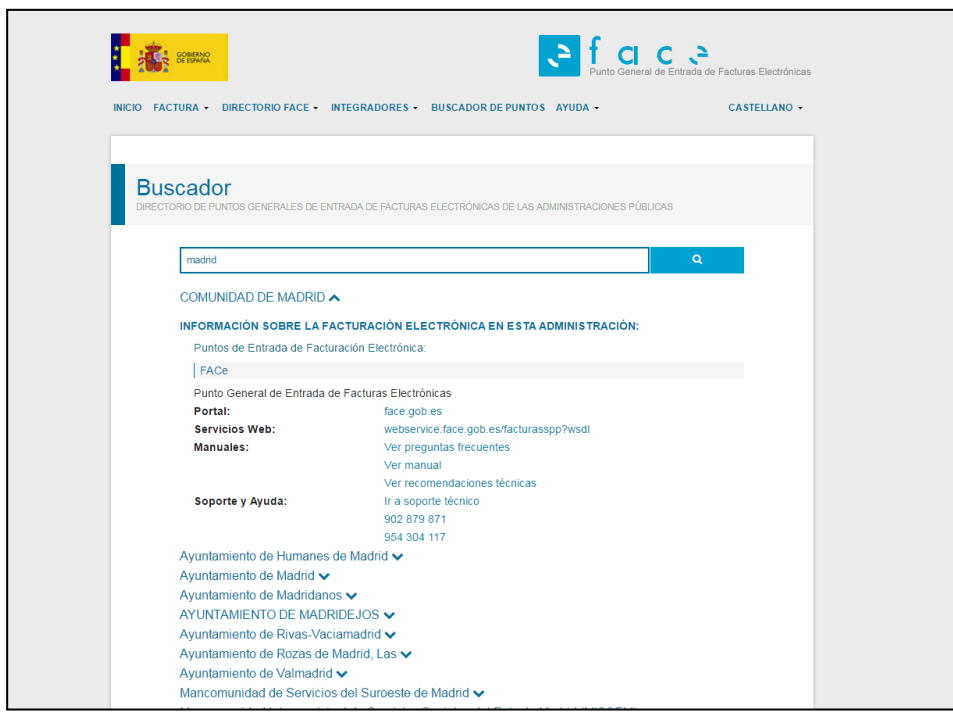

Ilustración 31. Detalle del Punto

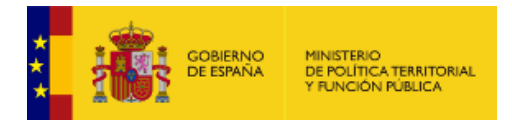

## 6. ANEXOS

## 6.1. Generar el fichero PEM del certificado

El fichero PEM es un fichero que contiene texto (o ASCII) codificado en base64 entre las etiquetas -----BEGIN CERTIFICATE----- y -----END CERTIFICATE-----.

Se puede convertir cualquier certificado electrónico a PEM. Para poder obtener dicha parte pública en formato PEM una de las posibles soluciones es la siguiente:

- 1. Abrir el certificado haciendo doble click sobre el fichero.
- 2. En la pestaña de "Detalles", usar la opción de "Copiar en archivo"
- 3. Se abrirá un asistente para la exportación de certificados.
- 4. En este es importante seleccionar la opción "X.509 codificado en base 64 (.CER)"
- 5. Se seleccionará el nombre de un fichero en una carpeta local. Por ejemplo "certificado.cer"
- 6. A partir de ese momento se puede abrir el fichero obtenido con cualquier editor de texto.
- Pegar la parte pública del certificado que empieza por BEGIN CERTIFICATE y termina por END CERTIFICATE en la casilla adecuada de la pantalla de gestión de mis certificados electrónicos de proveedor <u>https://face.gob.es/#/es/proveedores/</u>.

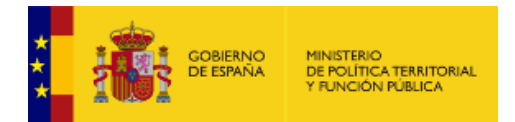

## 6.2. Configuración Excel

Una vez descargados los datos, para poderlos visualizar correctamente hay que configurar una serie de parámetros en Excel. Abriendo un nuevo libro de Excel, en la pestaña **Datos**, seleccionamos importar datos **Desde Texto**:

|        | 3 5    | ▼ (* *) =           | ( and the second | a changes process | -        |                                                                                                    | encu    | esta-de-satisfaccion         | - Microsoft | Excel  |              |            |
|--------|--------|---------------------|------------------|-------------------|----------|----------------------------------------------------------------------------------------------------|---------|------------------------------|-------------|--------|--------------|------------|
|        | Inicio | Insertar [          | Diseño de pági   | na Fórmulas       | Datos    | Revisar \                                                                                                    | /ista   |                              |             |        |              |            |
| Desde  | Desde  | Desde De otras      | Conexiones       | Actualizar        | piedades | $\begin{array}{c} A \downarrow \\ Z \downarrow \\ Z \downarrow \\ Z \downarrow \\ A \downarrow \\ Ordenar \end{array}$ | Filtro  | K Borrar<br>Volver a aplicar | Texto en    | Quitar | Validación   | Consolidar |
| Access | Ot     | tener datos externo | os               | Conexio           | les      |                                                                                                    | Ordenar | y filtrar                    | columnas    | Herrar | nientas de c | latos      |
|        | A1     | Obtener datos ex    | ternos de texto  | ,                 |          |                                                                                                    |         |                              |             |        |              |            |
|        | А      | Importa datos d     | lesde un archiv  | o de texto.       | E        | F                                                                                                    | G       | Н                            | I           |        | J            | К          |
| 1      |        | Presione F1 p       | oara obtener ay  | ruda.             |          |                                                                                                    |         |                              |             |        |              |            |
| 2      |        |                     |                  |                   |          |                                                                                                    |         |                              |             |        |              |            |
| 3      |        |                     |                  |                   | •        |                                                                                                    |         |                              |             |        |              |            |
| 4      |        |                     |                  |                   |          |                                                                                                    |         |                              |             |        |              |            |
| 5      |        |                     |                  |                   |          |                                                                                                    |         |                              |             |        |              |            |

Ilustración 32. Importar datos a Excel

Aparecerá una ventana emergente de exploración del equipo para seleccionar el archivo donde se han guardado los datos. Una vez seleccionado aparecerá un asistente de importación. En la primera ventana del asistente hay que seleccionar en la lista Origen del archivo **65001: Unicode (UTF -8)** y el tipo de archivos **Delimitados**:

| l asistente estima que sus datos son Delimitados.                            |                                                |    |
|------------------------------------------------------------------------------|------------------------------------------------|----|
| i esto es correcto, elija Siguiente, o bien elija el tipo de datos que mejor | los describa.                                  |    |
| Tipo de los datos originales                                                 |                                                |    |
| Flita el tino de archivo que describa los datos con mayor precisión:         |                                                |    |
| Delimitados     Caracteres como comas o tabulaciones separar                 | a campos.                                      |    |
| De ancho fito                                                                | spacios entre uno v otro                       |    |
|                                                                              |                                                |    |
| omenzar a importar en la fila:                                               | Windows (ANST)                                 |    |
|                                                                              | 10017 : L(crosson (Mac)                        | -  |
|                                                                              | 65000 : Unicode (UTF-7)                        |    |
|                                                                              | 65001 : Unicode (UTF-8)                        |    |
| Vista previa del archivo C:\Users\blanca.pascual\Downloads\encuesta-         | 20127 : US-asci<br>1258 : Vietnamita (Windows) | 1  |
|                                                                              | 20005 : Wang Taiwán                            |    |
| 1 IdUsuarioSecciÃ'nSubsecciÃ'nPreguntaRespuesta                              |                                                | -  |
| 2 5108010.1.79.123 2015-04-23 09:43:22Encuesta de                            | satisfacciA'nSubsecciA'n 1Esta Vd s            | L  |
| 4 5108210 1 79 123 2015-04-23 09:43:22Encuesta de                            | satisfaccilinSubseccilin 15e alto?             |    |
| 5 5108310.1.79.123 2015-04-23 09:43:22Encuesta de                            | satisfacciÃ'nSubsecciÃ'n les deport            | ۰. |
|                                                                              | •                                              | 1  |
| · ( )                                                                        | •                                              |    |

Ilustración 33. Seleccionar delimitador

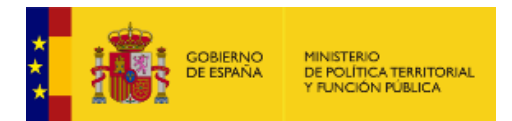

En la siguiente ventana se elegirán los separadores, que en este caso serán Tabuladores:

| Asistente para importar texto - paso 2 de 3                                                                                                    | ?                 |
|----------------------------------------------------------------------------------------------------|-------------------|
| Esta pantalla le permite establecer los separadores contenidos en los datos. Se puede ver cómo cambia el texto en la vist                                                                                                    | a previa.         |
| Separadores          Y Tgbulación       Conjsiderar separadores consecutivos como uno solo         Coma       Conjsiderar separadores consecutivos como uno solo         Conso       Calificador de tegto:         Qtro:       Vista previa de los datos |                   |
| Id Jsuario Secciãon Subsecciãon Pres                                                                                                    | unta 🔺            |
| 51080 10.1.79.123 2015-04-23 09:43:22 Encuesta de satisfacciÃ'n SubsecciÃ'n 1 Esta                                                                                                    | Vd sa             |
| 51082 10.1.79.123 2015-04-23 09:43:22 Encuesta de satisfaccià'n Subseccià'n 1 Due                                                                                                    | lto?              |
| 51083 10.1.79.123 2015-04-23 09:43:22 Encuesta de satisfacciã <sup>3</sup> n Subsecciã <sup>3</sup> n 1 es o                                                                                                    | ieporti 👻         |
| · · · · · · · · · · · · · · · · · · ·                                                                                                    | •                 |
| Cancelar < Atrás Siguiente >                                                                                                    | <u>F</u> inalizar |

Ilustración 34. Seleccionar tabulador

Y por último se seleccionará el formato de los datos en las columnas, que habrá que elegir

#### General:

| Asistente para importar texto - pas                                                                                                    | o 3 de 3                                                                |                                                                               |                                                                  |                                                                                                    | ? ×                                                              |
|----------------------------------------------------------------------------------------------------|-------------------------------------------------------------------------|-------------------------------------------------------------------------------|------------------------------------------------------------------|----------------------------------------------------------------------------------------------------|------------------------------------------------------------------|
| Esta pantalla permite seleccionar cada<br>Formato de los datos en columnas<br>@ .general<br>Tegto<br>D Fegha: DMA<br>Mo importar columna (saltar)<br>Yesta previa de los datos | i columna y estable<br>'General' conviert<br>los demás valores          | cer el formato<br>e los valores n<br>; en texto.                              | de los datos.<br>uméricos en númer<br><u>A</u> vanzad            | ros, los valores de fechas<br>as                                                                                                    | i en fechas y todos                                              |
| GeneraGeneral                                                                                                    |                                                                         | General                                                                       |                                                                  | General                                                                                                    | General                                                          |
| Id Dsuario<br>\$1080 10.1.79.123 2015-04<br>\$1081 10.1.79.123 2015-04<br>\$1082 10.1.79.123 2015-04<br>\$1083 10.1.79.123 2015-04<br>4                                        | I-23 09:43:22<br>I-23 09:43:22<br>I-23 09:43:22<br>I-23 09:43:22<br>III | SecciÃ <sup>3</sup> n<br>Encuesta (<br>Encuesta (<br>Encuesta (<br>Encuesta ( | de satisfacci<br>de satisfacci<br>de satisfacci<br>de satisfacci | SubsecciÃ <sup>3</sup> n<br>Å <sup>3</sup> n SubsecciÃ <sup>3</sup> n 1<br>Å <sup>3</sup> n SubsecciÃ <sup>3</sup> n 1<br>Å <sup>3</sup> n SubsecciÃ <sup>3</sup> n 1<br>Å <sup>3</sup> n SubsecciÃ <sup>3</sup> n 1 | Pregunta<br>Esta Vd sa<br>Que le gus<br>Es alto?<br>es deporti + |
|                                                                                                    |                                                                         |                                                                               | Cancelar                                                         | < Atr_ás Siguiente                                                                                                    | > <u>Finalizar</u>                                               |

Ilustración 35. Seleccionar formato de datos

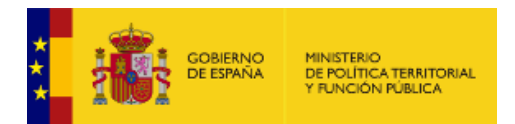

Después de esta configuración previa aparecerán los datos de las respuestas de forma legible:

| 6   |          | <b>⊔)</b> ~ (ч • ) ≎ |                  | participation of the local division of the local division of the l | and in case                        | encuesta-de-satisfaccion - Micros | oft Excel                                                         |                       |                                |                                               | - 0 <b>- X</b>                |
|-----|----------|----------------------|------------------|----------------------------------------------------------------------------------------------------|------------------------------------|-----------------------------------|-------------------------------------------------------------------|-----------------------|--------------------------------|-----------------------------------------------|-------------------------------|
|     | lr       | nicio Insertar       | Diseño de pági   | na Fórmulas Datos                                                                                                    | Revisar Vist                       | a                                 |                                                                   |                       |                                |                                               | 🙆 _ 🖷 X                       |
|     | Pegar    | Calibri              | • 11 • A         |                                                                                                    | 📑 Ajustar texto<br>🙀 Combinar y ce | General                           | Formato Dar formato Estilos de condicional * como tabla * celda * | Insertar Eliminar For | mato<br>∑ Aut<br>Rell<br>2 Bor | osuma * Zr<br>lenar * Orden<br>rar * y filtra | ar Buscary<br>r* seleccionar* |
| Por | tapapele | es 14                | Fuente           | Alinea                                                                                                    | cion                               | Numero 14                         | Estilos                                                           | Celdas                |                                | Modifica                                      | r                             |
| _   | ,        | 41 •                 | J× 10            |                                                                                                    | 1                                  | 1                                 |                                                                   |                       |                                |                                               | •                             |
|     | A        |                      | В                | C                                                                                                    | D                                  | E                                 | F                                                                 |                       | G                              | н                                             |                               |
| 1   | ld       | Usuario              |                  | Sección                                                                                                    | Subsección                         | Pregunta                          | Respuesta                                                         |                       |                                |                                               |                               |
| 2   | 51080    | 10.1.79.123 201      | 5-04-23 09:43:22 | Encuesta de satisfacción                                                                                                    | Subsección 1                       | Esta Vd satisfecho con lo echo    | muy satifecho                                                     |                       |                                |                                               |                               |
| 3   | 51081    | 10.1.79.123 201      | 5-04-23 09:43:22 | Encuesta de satisfacción                                                                                                    | Subsección 1                       | Que le gustaria mejorar           | aaa                                                               |                       |                                |                                               |                               |
| 4   | 51082    | 10.1.79.123 201      | 5-04-23 09:43:22 | Encuesta de satisfacción                                                                                                    | Subsection 1                       | Esaltor                           | SI                                                                |                       |                                |                                               |                               |
| 5   | 51083    | 10.1.79.123 2013     | 5-04-23 09:43:22 | Encuesta de satisfacción                                                                                                    | Subsección 1                       | es deportista?                    | si                                                                |                       |                                |                                               |                               |
| 6   | 51084    | 10.1.79.123 201      | 5-04-23 09:43:22 | Encuesta de satisfacción                                                                                                    | Subsección 1                       | practica algun deporte?           | tenis, futbol                                                     |                       |                                |                                               |                               |
| 7   | 51085    | 10.1.79.123 2015     | 5-04-23 09:43:22 | Encuesta de satisfacción                                                                                                    | Parte 2                            | envienos su dieta                 | los-mejores-fondos-de-pantal                                      | la-hd-taringa1.jpg    |                                |                                               |                               |
| 8   | 51086    | 10.1.79.123 2015     | 5-04-23 09:43:22 | Encuesta de satisfacción                                                                                                    | Parte 2                            | comida favorita                   | carne                                                             |                       |                                |                                               |                               |
| 9   | 51087    | 10.1.79.123 201      | 5-04-23 09:43:22 | Encuesta de satisfacción                                                                                                    | Parte 2                            | elija                             | ternera                                                           |                       |                                |                                               |                               |
| 10  | 51088    | 10.1.41.17 2015      | 04-23 09:53:45   | Encuesta de satisfacción                                                                                                    | Subsección 1                       | Esta Vd satisfecho con lo echo    | muy satifecho                                                     |                       |                                |                                               |                               |
| 11  | 51089    | 10.1.41.17 2015      | 04-23 09:53:45   | Encuesta de satisfacción                                                                                                    | Subsección 1                       | Que le gustaria mejorar           | fdgdfg                                                            |                       |                                |                                               |                               |
| 12  | 51090    | 10.1.41.17 2015-     | 04-23 09:53:45   | Encuesta de satisfacción                                                                                                    | Subsección 1                       | Es alto?                          | si                                                                |                       |                                |                                               |                               |
| 13  | 51091    | 10.1.41.17 2015-     | 04-23 09:53:45   | Encuesta de satisfacción                                                                                                    | Subsección 1                       | es deportista?                    | no                                                                |                       |                                |                                               |                               |
| 14  | 51092    | 10.1.41.17 2015      | 04-23 09:53:45   | Encuesta de satisfacción                                                                                                    | Subsección 1                       | practica algun deporte?           | running                                                           |                       |                                |                                               |                               |
| 15  | 51093    | 10.1.41.17 2015-     | 04-23 09:53:45   | Encuesta de satisfacción                                                                                                    | Parte 2                            | envienos su dieta                 | prueba.zip                                                        |                       |                                |                                               |                               |
| 16  | 51094    | 10.1.41.17 2015-     | 04-23 09:53:45   | Encuesta de satisfacción                                                                                                    | Parte 2                            | comida favorita                   | carne                                                             |                       |                                |                                               |                               |
| 17  | 51095    | 10.1.41.17 2015      | 04-23 09:53:45   | Encuesta de satisfacción                                                                                                    | Parte 2                            | elija                             | ternera                                                           |                       |                                |                                               |                               |
| 18  |          |                      |                  |                                                                                                    |                                    |                                   |                                                                   |                       |                                |                                               | =                             |

Ilustración 36. Datos en Excel

## 6.3. Esta conexión no está verificada

Si cuando accede a la web de FACe le aparece una pantalla como la siguiente, el motivo es que estamos accediendo a una web segura (todas las direcciones web que empiezan con "https"). En éstas webs el navegador y el servidor web realizan un diálogo para crear un canal seguro de comunicación, para el cual realizan un intercambio de certificados. El servidor envía un certificado al navegador que suele estar firmado por una autoridad de certificación.

Si el certificado de la FNMT no aparece como autoridad certificadora en la lista de autoridades de certificación de dicho navegador, todos los certificados de servidores firmados por la FNMT serán considerados como "no confiables" por el navegador, o lo que es lo mismo, si accedemos a una página de un servidor cuyo certificado de seguridad está firmado por la FNMT, al no reconocer la FNMT como entidad certificadora, el navegador nos dará una alerta indicando que el certificado de dicho servidor no es confiable.

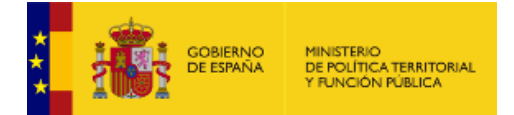

| 0 星      | Esta conexión no está verificada                                                                                                    |
|----------|----------------------------------------------------------------------------------------------------|
| <b>~</b> | Ha pedido a Pirefox que se conecte de forma segura a webmailugaen.es, pero no se puede<br>confirmar que la conexión sea segura.                                                                                          |
|          | Normalmente, cuando se intente conectar de forma segura, los sitios presentan información verificada<br>para asegurar que está en el sitio correcto. Sin embargo, la identidad de este sitio no puede ser<br>verificada. |
|          | ¿Qué debería hacer?                                                                                                    |
|          | Si normalmente accede a este sitio sin problemas, este error puede estar ocurriendo porque alguien<br>está intentando suplantar al sitio, y no debería continuar.                                                        |
|          | iSácame de aquíl                                                                                                    |
|          | Detalles técnicos                                                                                                    |
| 0        | Entiendo los riesgos                                                                                                    |
|          | Si sabe lo que está haciendo, puede obligar a Firefox a confar en la identificación de este sitio.<br>Incluso aunque confle en este sitio, este error puede significar que alguien esté<br>interfiriendo en su conexión. |
|          | No añada una excepción a menos que sepa que hay una razón seria por la que este sitio no use<br>identificación confiable.                                                                                                |
| 2        | Afadir excepción                                                                                                    |

Ilustración 37. Alerta de seguridad

Lo que debemos hacer es añadir una excepción de seguridad instalando permanentemente el certificado recibido. Para ello siga los siguientes pasos:

- En la pantalla donde indica el mensaje "Esta conexión no está verificada" pulse sobre el texto "Entiendo los riesgos" y se desplegará el apartado apareciendo un botón con el texto "Añadir excepción" como aparece en la imagen anterior.
- Al pulsar sobre el botón "Añadir excepción" aparece una pantalla indicando que no se confía en el certificado porque no ha sido verificado por una autoridad reconocida. En realidad el certificado está verificado y firmado por la FNMT y es totalmente válido por lo que hay que obtener el certificado y posteriormente confirmar la excepción. Para ello pulsaremos sobre el botón "Obtener certificado" y posteriormente el botón "Confirmar excepción de seguridad" tal y como se indica en la imagen siguiente.

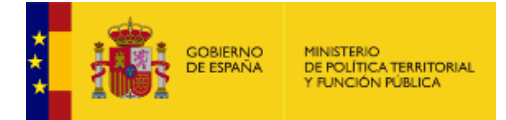

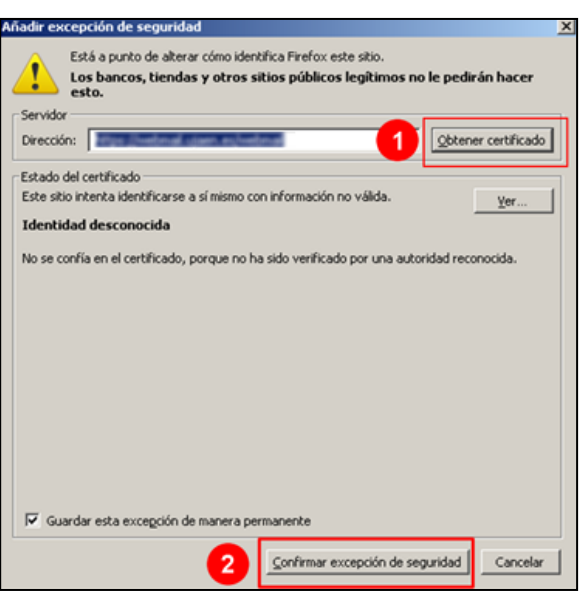

Ilustración 38. Añadir excepción

Una vez realizada esta operación podremos acceder a la web de FACe de forma segura.

### 6.4. Problemas del miniapplet de Autofirma con Chrome

FACe ha puesto a disposición de los usuarios diferentes formas de identificación para poder remitir o consultar sus facturas electrónicas a las Administraciones Públicas. Una de estas formas es a través del miniapplet de Autofirma:

(https://administracionelectronica.gob.es/ctt/clienteafirma/descargas#.WQn0tVXyhph)

Para que este miniapplet funcione correctamente en el navegador Chrome hay que realizar una serie de pasos:

- 1. Instalar el miniapplet de Autofirma.
- 2. Al pulsar sobre tanto en la pantalla de remisión de facturas como de consulta aparecerá el siguiente mensaje de error:

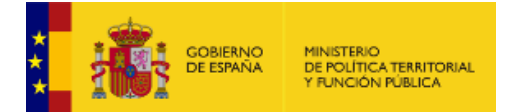

| INICIO FACTURA - DIRECTORIO FACE - INTEGRADORES - BUSCADOR DE PUNTOS AYUDA -                                                                                                    | odido conectar con 🙁 |
|----------------------------------------------------------------------------------------------------|----------------------|
| Remitir Factura<br>REMITA SUS FACTURAS A LAS ADMINISTRACIONES ADHERIDAS A FACE                                                                                                    |                      |
| AVISO:                                                                                                    |                      |
| Anora para remitir sus facturas a las Administraciones Publicas adheridas a FACe, ponemos a su disposicion, y para su mayor<br>comodidad, varias formas de identificación.                                                                                                   |                      |
| Cl@ve Firma electónica                                                                                                    |                      |
| Para presentar, a través de FACe, facturas a las Administraciones Públicas que carezcan de punto general de entrada de<br>facturas, simplemente deberá incluir como oficina contable, como órgano gestor y como unidad tramitadores el código DIR3 de<br>esa administración. |                      |
|                                                                                                    | <b>9</b> .           |
| nts Console Sources Network Performance Memory Application Security Audits                                                                                                    | ◎ 31 : ×             |
| r   FILER INV T                                                                                                    |                      |
| /127.0.0.1:64269/afirma net::ERF_CONNECTION_REFUSED                                                                                                    | miniapplet.js:1394   |

Ilustración 39. Error autofirma

Si se pulsa F12 del teclado se desplegará la consola del navegador, donde se puede comprobar los distintos intentos del navegador por acceder al certificado de Autofirma, sin llegar a conseguirlo.

**3.** Habrá que acceder, desde otra ventana del mismo navegador a la siguiente URL: <u>https://127.0.0.1:54061/afirma</u>, y aparecerá la siguiente pantalla:

| ← → C ☆<br>★ Bookmarks | A No es se | eguro   bttps:// | /127.0.0.1:54061/afirr                 | na<br>III Minhap I                                                        | Dispositivos                                                   | Cursos                                                        | Compras                                                 | Dtros                                      | CSR Decoder                    | and | \$<br>0 | De I | ros marcad | ores |
|------------------------|------------|------------------|----------------------------------------|---------------------------------------------------------------------------|----------------------------------------------------------------|---------------------------------------------------------------|---------------------------------------------------------|--------------------------------------------|--------------------------------|-----|---------|------|------------|------|
|                        |            |                  | A                                      |                                                                           |                                                                |                                                               |                                                         |                                            |                                |     |         |      |            |      |
|                        |            |                  | La co                                  | onexión r                                                                 | no es priva                                                    | ada                                                           |                                                         |                                            |                                |     |         |      |            |      |
|                        |            |                  | Es posi<br><b>127.0.0</b><br>NET::ERI  | ble que los pir<br>•1 (por ejemp<br>R_CERT_COMMO                          | atas informátic<br>lo, contraseñas,<br>DN_NAME_INVAL           | os estén inte<br>mensajes o<br>ID                             | entando roba<br>tarjetas de cr                          | tu informa<br>édito).                      | ción de                        |     |         |      |            |      |
|                        |            |                  | D Info<br>Poli                         | rmar automática<br>ica de Privacida                                       | <u>amente</u> a Google :<br><u>d</u>                           | sobre lo <mark>s</mark> detal                                 | lles de posibles                                        | incidentes de                              | seguridad.                     |     |         |      |            |      |
|                        |            |                  | OCULTA                                 | R OPCIONES AV                                                             | ANZADAS                                                        |                                                               |                                                         | Volver para                                | a estar a salvo                |     |         |      |            |      |
|                        |            |                  | Este se<br>proced<br>configu<br>inform | rvidor no ha p<br>e de <b>[missing</b><br>iración incorre<br><u>ación</u> | odido demostra<br>_ <b>subjectAltNa</b> r<br>ecta o a que un a | ar que es <b>12</b><br><b>me]</b> . Este pro<br>atacante ha i | <b>7.0.0.1</b> ; su cer<br>oblema puede<br>interceptado | tificado de s<br>deberse a<br>la conexión. | seguridad<br>una<br><u>Más</u> |     |         |      |            |      |
|                        |            |                  | Acceder                                | a 127.0.0.1 (siti                                                         | o no seguro)                                                   |                                                               |                                                         |                                            |                                |     |         |      |            |      |

Ilustración 40. Acceso a afirma

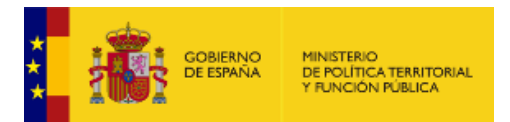

**4.** Pulsando en "Opciones Avanzadas" habrá que forzar al navegador al sitio no seguro. Una vez hecho esto, Autofirma funcionará correctamente.

| Remitir Fac                                   | tura                 |                                                                                                    |                                                      |                     |
|-----------------------------------------------|----------------------|----------------------------------------------------------------------------------------------------|------------------------------------------------------|---------------------|
| REMITA SUS FACTURAS                           | Diálogo de Seguridad | e state a real                                                                                                    |                                                      | *                   |
| VISO:                                         | Seleccione un cert   | tificado                                                                                                    | 0 🖬 🕻                                                |                     |
| Ahora para remitir st<br>comodidad, varias fo |                      | SPAÑOL ESPAÑOL<br>CETT Catalendos Inconstant<br>de 14455 2018 Asias 64752 70<br>del des vel ha cristedodo e           | ersondet V2. Dae Admitist.<br>149<br>vl. ontfræde    | para su mayor       |
| Para presentar, a tra<br>facturas, simplement |                      | L MARISCAL BLANCA<br>MIC Descrite: Unit: Forma y<br>In: 21/05/2019 hasta 21/05/20<br>Descrites ver las propriedades d | - 53387051A<br>autominación<br>119<br>el continuella | itrada de<br>Je esa |
| administración.                               |                      |                                                                                                    | Aceptar Cance                                        | ar                  |
| Solicitud de adhe                             | sión                 | -23 M                                                                                                    | 1                                                    |                     |